### EHR System Updates Production Release January 2023 Table of Contents

| Patient Messages Mailbox*                          | 1  |
|----------------------------------------------------|----|
| Automatic Document Publishing                      | 15 |
| Patient Phone Numbers to Barcodes*                 | 18 |
| Patient Statements Option to display Date of Birth | 21 |
| XDocs Macro Management                             | 23 |
| FlexNote Updates                                   | 25 |

\*If a setting is not available, please contact your Coach to enable the setting. Note: New features may not be available on all servers until the feature rollout is complete.

#### **Patient Messages Mailbox**

This new feature allows the practice the ability to be more transparent with patient communications internally as well as provide better patient experiences when interacting with the clinician outside the clinic setting. Practices are able to set up more general mailboxes such as for their billing department, scheduling questions, and/or any communications that may not be provider specific. This gives the practice more flexibility on how patients can communicate with them through messages.

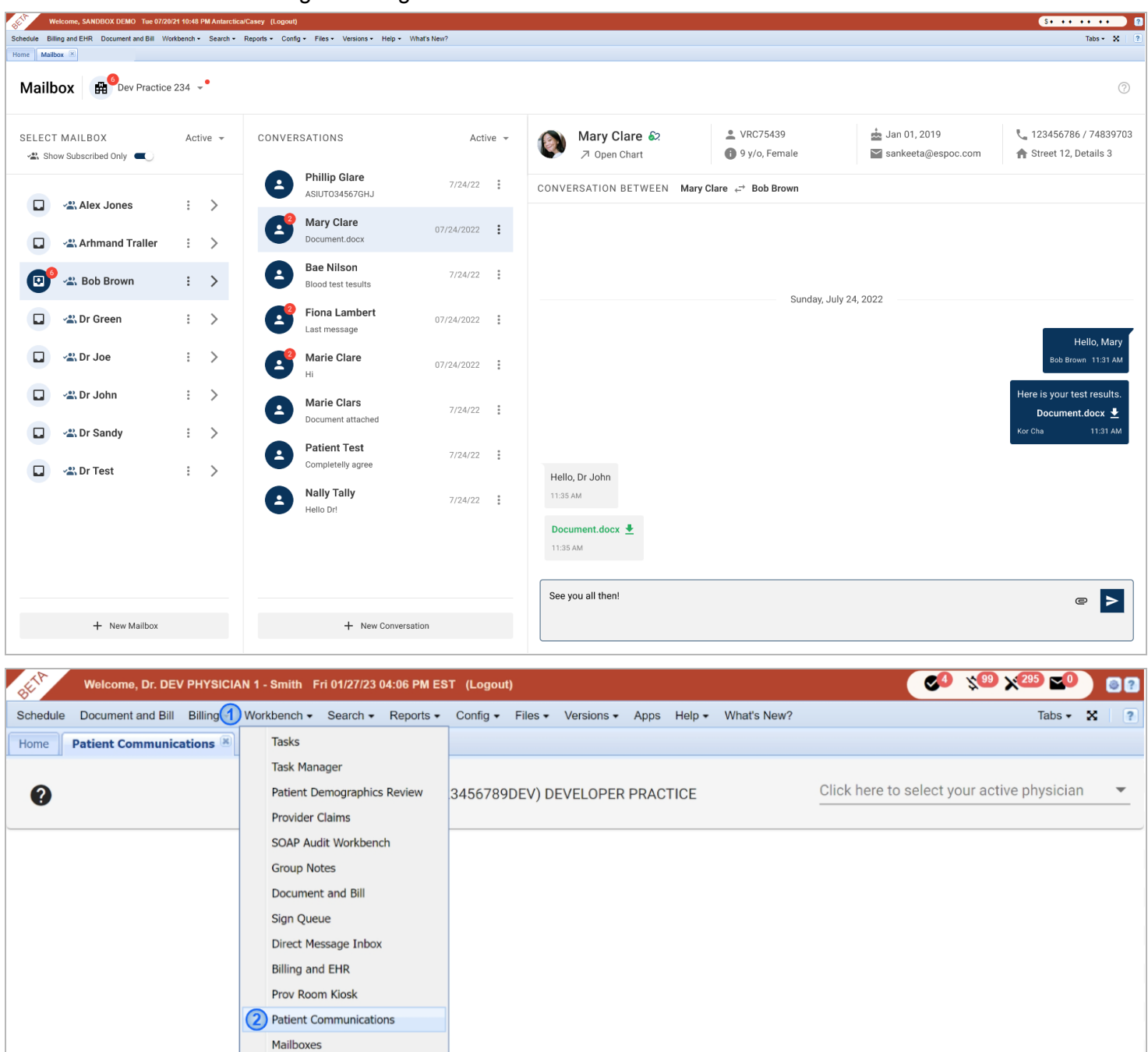

To view the Patient Messages Mailbox:

- 1. Click on Workbench
- 2. Then click on Patient Messages Mailbox

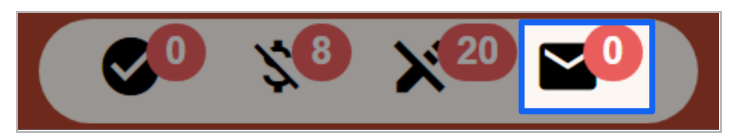

Alternatively, this can also be accessed via the message icon in the dashboard ticker.

#### Mailbox Usage

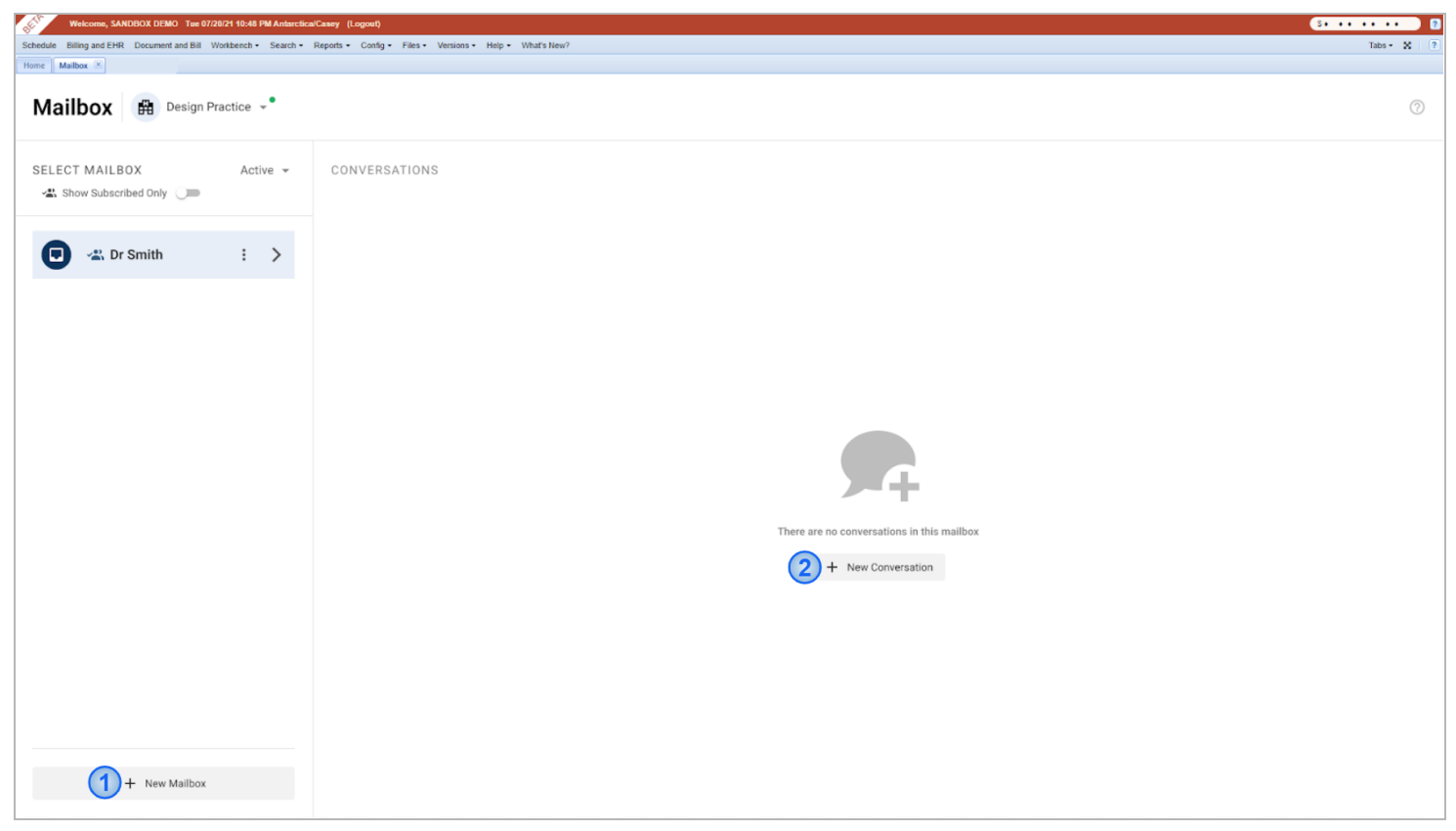

To start a patient conversation within a mailbox:

- 1. Select the Mailbox
- 2. Click on + New Conversation
- 3. Type in the **Patient's name** on the search box

| Select<br>To begin a | Patient<br>a new conversation please select a patient                                                                                                    | × |
|----------------------|----------------------------------------------------------------------------------------------------|---|
| Patient              | t                                                                                                    |   |
|                      | Patient Test (Legal Name) - he/him/his                                                                                                    |   |
| 8                    | Pat Rally (Chosen Name) - he/him/hisAmount Amount Am |   |

- 4. Select the Patient from the list
  - a. The search box will display relevant accounts that show the **Patient's Full name, Preferred pronoun, Date of Birth, and Account number** to ensure that the correct Patient is selected.

| Welcome, SANDBOX DEMO Tue 07/2                                 | 20/21 10:48 PM Antarctica | a/Casey (Logout)                             |                                 |                                 |                                                    |                                        | \$* ** ** ** ??                                                        |
|----------------------------------------------------------------|---------------------------|----------------------------------------------|---------------------------------|---------------------------------|----------------------------------------------------|----------------------------------------|------------------------------------------------------------------------|
| Schedule Billing and EHR Document and Bill V<br>Home Mailbox 🗵 | Vorkbench + Search +      | Reports + Config + Files + Versions + Help + | <ul> <li>What's New?</li> </ul> |                                 |                                                    |                                        | Tabs + 🗙 🧵                                                             |
| Mailbox 🛱 Design P                                             | ractice 👻                 |                                              |                                 |                                 |                                                    |                                        |                                                                        |
| SELECT MAILBOX                                                 | Active 👻                  | CONVERSATIONS                                | Active 👻                        | Patient Test &?<br>> Open Chart | <ul> <li>VRC75439</li> <li>29 y/o, Male</li> </ul> | ➡ Jan 01, 1993<br>≌ sankeeta@espoc.com | <ul> <li>123456786 / 74839703</li> <li>Street 12, Details 3</li> </ul> |
| •                                                              |                           | Patient Test<br>No messages                  | 7/24/22                         | CONVERSATION BETWEEN Patier     | nt Test      ←                                     |                                        |                                                                        |
|                                                                |                           |                                              |                                 |                                 | Enter your mess                                    | age below                              |                                                                        |
| + New Mailbox                                                  |                           | + New Conv                                   | ersation                        | Start typing                    |                                                    |                                        | @ >                                                                    |

Once selected, the user can send a message to the patient by typing in the **empty textbox** at the bottom of the page. Messages can either be via text format, or users can also send attachments when needed.

| SET W        | elcome, SANDBOX DEMO Tue 07/2   | 0/21 10:4 | 8 PM Antarcti | ca/Casey (Logout)    |                                       |                                 |      |                               |                                                     |                                        | S+ ++ ++ P                                       |
|--------------|---------------------------------|-----------|---------------|----------------------|---------------------------------------|---------------------------------|------|-------------------------------|-----------------------------------------------------|----------------------------------------|--------------------------------------------------|
| Schedule Bil | ing and EHR Document and Bill W | /orkbench | Search        | Reports - Config - F | Files - Versions - Help -             | <ul> <li>What's New?</li> </ul> |      |                               |                                                     |                                        | Tabs - 🗙 🛛 ?                                     |
| Mailt        | DOX H <sup>6</sup> Dev Practice | e 234     | <b>.</b> •    |                      |                                       |                                 |      |                               |                                                     |                                        | 0                                                |
| SELECT       | MAILBOX                         | Ac        | tive 👻        | CONVERSAT            | TIONS                                 | Act                             | ve 👻 | Mary Clare &?<br>7 Open Chart | <ul> <li>VRC75439</li> <li>9 y/o, Female</li> </ul> | 📩 Jan 01, 2019<br>≌ sankeeta@espoc.com | 📞 123456786 / 74839703<br>🏫 Street 12, Details 3 |
|              | P Alex Janes                    |           |               | Ph<br>As             | n <b>illip Glare</b><br>siuto34567GHJ | 7/24/22                         | :    | CONVERSATION BETWEEN Mary     | Clare   ←     Bob Brown                             |                                        |                                                  |
|              | Alex Jones                      | :         | >             |                      | ary Clare                             | 07/24/2022                      | :    |                               |                                                     |                                        |                                                  |
| 0            | 😤 Bob Brown                     | :         | >             | Ba<br>Bio            | ae Nilson<br>bood test tesults        | 7/24/22                         | :    |                               | Supday, July                                        | 24 2022                                |                                                  |
|              | 📲 Dr Green                      | :         | >             |                      | ona Lambert<br>st message             | 07/24/2022                      | :    |                               | Sunday, Sury 2                                      | -4, 2022                               | Helle Merry                                      |
|              | 🕰 Dr Joe                        | :         | >             | Е ма                 | arie Clare                            | 07/24/2022                      | :    |                               |                                                     |                                        | Bob Brown 11:31 AM                               |
|              | 📽 Dr John                       | :         | >             |                      | arie Clars                            | 7/24/22                         | :    |                               |                                                     |                                        | Here is your test results.                       |
|              | 📽 Dr Sandy                      | :         | >             | Pa<br>Got            | atient Test                           | 7/24/22                         | :    |                               |                                                     |                                        | Kor Cha 11:31 AM                                 |
|              | 📲 Dr Test                       | :         | >             | Na<br>Hel            | ally Tally                            | 7/24/22                         | :    | Hello, Dr John<br>11:35 AM    |                                                     |                                        |                                                  |
|              |                                 |           |               |                      |                                       |                                 |      | Document.docx 👱               |                                                     |                                        |                                                  |
|              |                                 |           |               |                      |                                       |                                 |      | See you all then!             |                                                     |                                        | e >                                              |
|              | + New Mailbox                   |           |               |                      | + New Conv                            | ersation                        |      |                               |                                                     |                                        |                                                  |

When several mailboxes are set up, a **blue shading** will indicate the currently selected conversation.

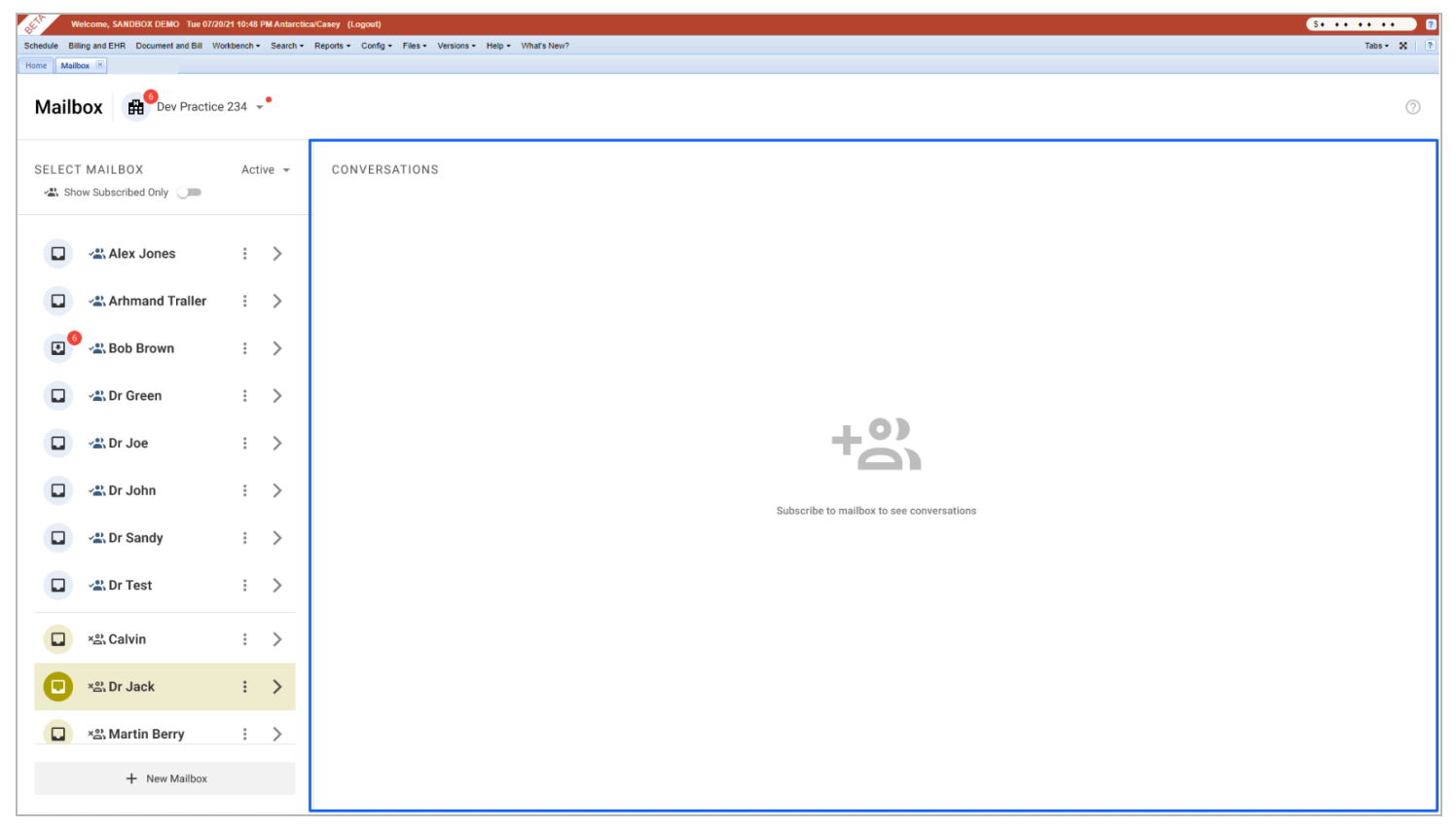

By default, **all mailboxes will be visible** to the users. If they select a mailbox that they have not subscribed to, the user will be prompted to subscribe to the mailbox to see and interact with the conversation.

| Mailbox Practice 234 - |     |       |  |  |  |  |
|------------------------|-----|-------|--|--|--|--|
| SELECT MAILBOX         | Act | ive 👻 |  |  |  |  |
| Alex Jones             | *   | >     |  |  |  |  |
| Arhmand Traller        |     | >     |  |  |  |  |
| 🕑 🕾 Bob Brown          | :   | >     |  |  |  |  |
| 🔲 📲 Dr Green           |     | >     |  |  |  |  |
| 🔲 📲 Dr Joe             |     | >     |  |  |  |  |
| 📮 📲 Dr John            |     | >     |  |  |  |  |
| 🔲 📲 Dr Sandy           |     | >     |  |  |  |  |
| Dr Test                |     | >     |  |  |  |  |
|                        |     |       |  |  |  |  |
|                        |     |       |  |  |  |  |
| + New Mailbox          |     |       |  |  |  |  |

The mailbox view can be filtered by using the **Show Subscribed Only** toggle at the top left corner of the screen.

| SELECT MAILBOX         | Active 👻 |  |  |
|------------------------|----------|--|--|
| A Show Subscribed Only |          |  |  |

This allows for less mailbox clutter and provides the option to view unsubscribed mailboxes only when necessary.

Note: In the Patient's Chart summary, users will be able to view and send patient messages even if they are not subscribed to the mailbox.

#### Active and Deactivated Mailboxes

Users can change their mailbox to show **Active** or **Deactivated** Mailboxes by clicking on the drop-down menu and selecting their preferred view.

| Home Mailbox 🗵 |               |             |       |
|----------------|---------------|-------------|-------|
| Mailbox        | Dev Practice  | 234 ¬       | •     |
| SELECT MAILB   | OX            | Act         | ive 🔺 |
| Show Subscr    | Active        |             |       |
| 📮 👒 Ale        | E Deactivated |             |       |
| 📮 📲 Arh        | mand Traller  | :           | >     |
| 🙂 🗠 Bo         | b Brown       | :           | >     |
| 🔲 🛥 Dr (       | Green         | 8<br>0<br>0 | >     |
| 📮 🗠 Dr .       | Joe           | 0<br>0<br>0 | >     |
| 📮 🗠 Dr .       | John          | *           | >     |
| 🔲 📲 Dr S       | Sandy         | 0<br>0<br>0 | >     |
| 📮 🗠 Dr 1       | Test          | 0<br>0<br>0 | >     |
| 📮 ×≌i Cal      | vin           | •           | >     |
| 📮 😤 Dr 、       | Jack          | 8<br>8<br>9 | >     |
| 🔲 × 🖧 Ma       | rtin Berry    | 8<br>8<br>9 | >     |
|                | + New Mailbox |             |       |

1. Only Mailbox Admins can Deactivate a mailbox by clicking on the **Deactivate** option from the three-dot menu.

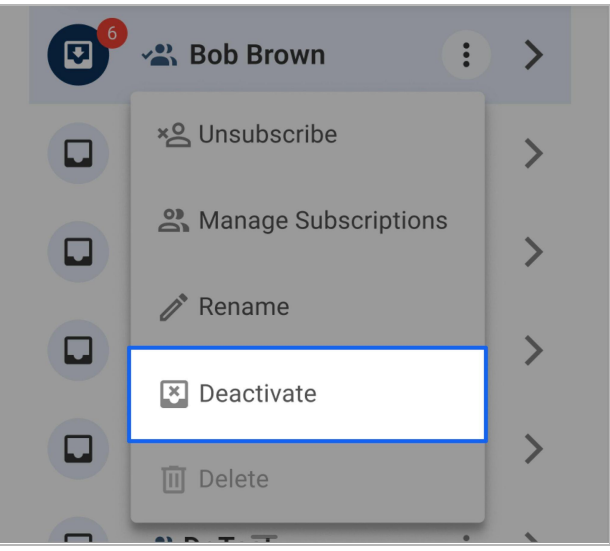

When a mailbox is deactivated:

- It becomes unavailable for all subscribers
- Patients will no longer be able to message the mailbox.
- 2. Deactivated mailboxes will appear as grayed out. Only Mailbox Admins can Activate a deactivated mailbox by clicking on the **Activate** option from the three-dot menu.

| SELECT MAILBOX | Deactivated 👻 |  |
|----------------|---------------|--|
| 🗵 📽 Dr Lily    | : >           |  |
| 🗷 🙁 Dr Mary    | • >           |  |
| 🗵 😪 Dr Red     | C Activate    |  |

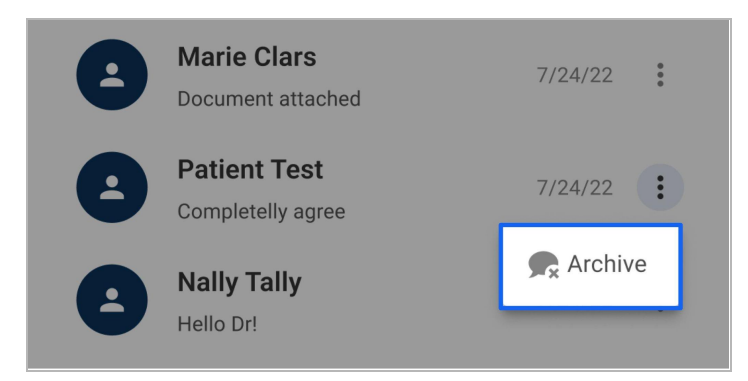

All subscribers have the option to **Archive** a conversation.

Archived conversations can be reactivated by:

- ➤ Sending a message to a patient.
- Receiving a message from a patient.
- Reactivating it from the archived conversations list.

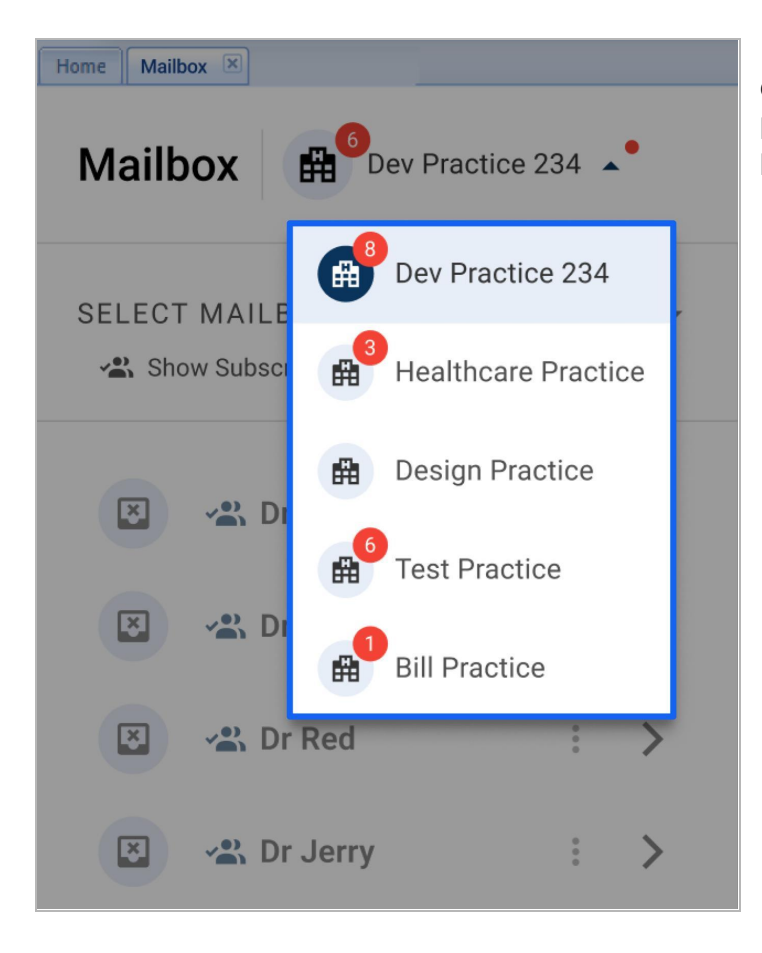

If the user has access to multiple practices, they can easily switch mailbox views by clicking on the current practice. A dropdown will display all the available practices to easily switch between practice mailboxes.

#### **Mailbox Admin Setup**

Only Mailbox Admins will be able to set up the mailbox for their practice, the setup process will not be available to the rest of the users.

Practice Owners or Administrators are able to give account permissions to users.

| Welcome, Dr. DEV PHYSICIAN 1 - Smith Fri 01/27/23 03:49 PM ES     | T (Logout)                                           | \$ + 115 + 521 + · · · · · Ø? |
|-------------------------------------------------------------------|------------------------------------------------------|-------------------------------|
| Schedule Document and Bill Billing - Workbench - Search - Reports | Config - Files - Versions - Apps Help - What's New?  | Tabs 🗸 🛛 🕐                    |
| Home Access Control 🗷                                             | My Profile/Change Password                           |                               |
| Access Control List 2                                             | 3rd Party Services                                   | Reload 🕂 New 💽 🖶              |
| Access Control Type Person                                        | 2 System     3 User Management       Task Checklists | Control anted By              |

To do so:

- 1. Click on Config
- 2. Hover over System
- 3. Hover over User Management
- 4. Click on Access Control

A list of all users for the practice will then be displayed.

| Welcome, Dr. DEV PHYSICIAN 1 - Smith                                      | Thu 01/26/23 09:46 AM EST (Logout)               |                        |              | [] S • 114 • 521 • • • • • |
|---------------------------------------------------------------------------|--------------------------------------------------|------------------------|--------------|----------------------------|
| Schedule Document and Bill Billing - Workbench -<br>Home Access Control # | Search + Reports + Config + Files + Versions + A | pps Help - What's New? |              | Tabs 🗸 🕺 🔋                 |
| Access Control List @                                                     |                                                  |                        |              | C Reload + New 🚯 👼         |
| Access Control Type                                                       | Person                                           | Provider Id            | Date Granted | Granted By                 |
| XDOC_DELETE                                                               | devtrainingtesting                               | 123456789DEV           | 12/28/22     | jpancoast                  |
| XDOC_DELETE                                                               | raymundo                                         | 123456789DEV           | 10/27/22     | devphysician1              |
| XDOC_DELETE                                                               | devuserjmadia                                    | 123456789DEV           | 10/27/22     | devphysician1              |

Select the user that you wish to grant access as Mailbox Admin.

# Person sandboxdemo VERICLE/EHR - (SANDBOX) SANDBOX Access Control Types \* Description

## Scroll down to find **MAILBOX\_ADMIN\_PERMISSION** and select it.

| PHI_EXPORT_SUMMARY_CONFIG_TIMEFRAME |
|-------------------------------------|
| PHI_EXPORT_SUMMARY_CREATE           |
| MAILBOX_ADMIN_PERMISSION            |
| TICKET_CATEGORY                     |
| POS_CFG_EDIT                        |
| OWNER                               |

Click on **Save** and it should give the selected user access as a mailbox admin in order to set up and manage mailboxes.

#### Click on the dropdown below the username.

#### Mailbox Admin Management

Mailbox Admins can configure mailbox subscriptions for all users within the practice from the Logins configuration page.

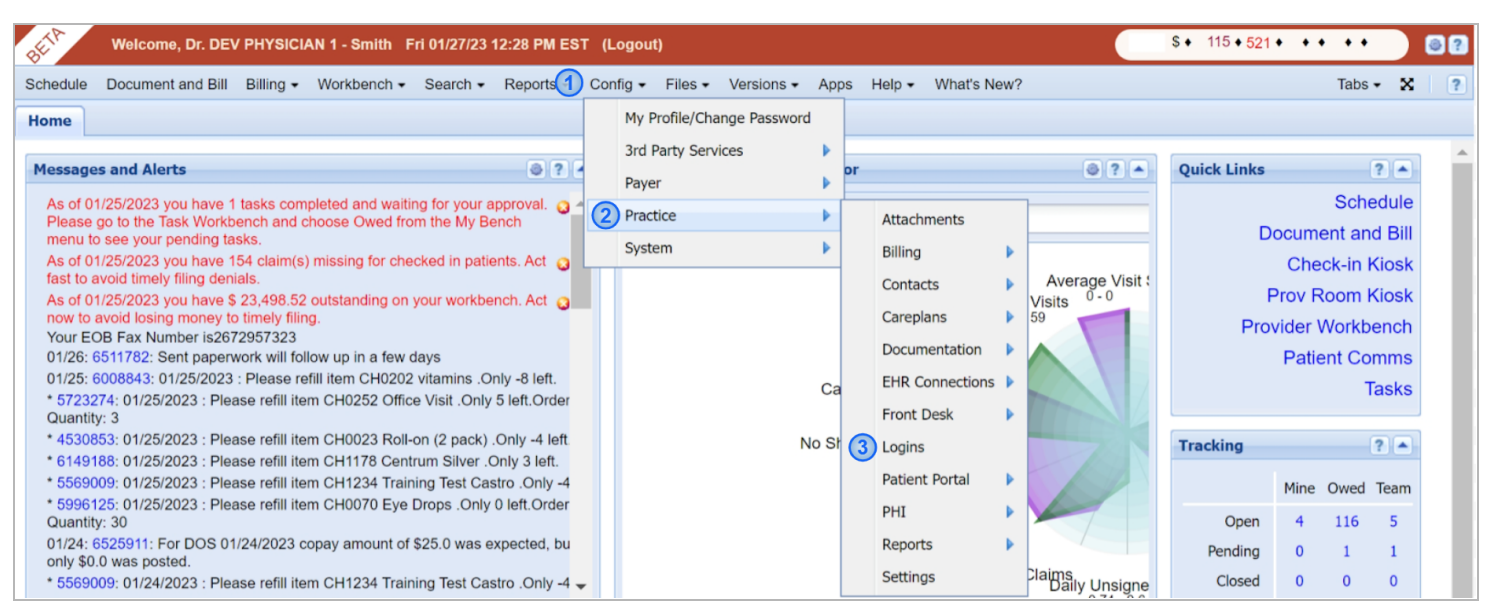

#### To do so:

- 1. Click on **Config**
- 2. Hover over Practice
- 3. Click on Logins

| Schedule Document and  | Bill Workber | nch - Search - | Reports -     | Config • Files • Versions • Apps Help • What's New?                                                                                                    | Tabs 🕶       | × | L |
|------------------------|--------------|----------------|---------------|----------------------------------------------------------------------------------------------------|--------------|---|---|
| Home Logins 🗷          |              |                |               |                                                                                                    |              |   |   |
| Login Manager Reload L | ogins New L  | ogin Reset     | Office IP Add | esses   Set Office Code   Hide Inactive Logins ?                                                                                                    |              |   |   |
| Logins                 |              |                |               | drann - Active                                                                                                    |              |   |   |
| Print Cov Showing 0 of | 0 -          |                |               | Name DOC TORDAN                                                                                                    |              |   |   |
| Finit Csv Showing 9 of | 9 •          |                |               |                                                                                                    |              |   |   |
| Login                  | Name         | Role           | Updat         | Email kenneth@clinicmind.com                                                                                                    |              |   |   |
|                        |              |                |               | Phone                                                                                                    |              |   |   |
| drann                  | DOC TO       | PHYSICIAN      | 01/26/23      | Can Del Alerts 🗹                                                                                                    |              |   |   |
| Inaydn                 | JUSEPH       | PHYSICIAN      | 10/12/23      | Office Code 223445789                                                                                                    |              |   |   |
| daedalus test          |              | PHYSICIAN      | 10/03/22      | Role PHYSICIAN                                                                                                    |              |   |   |
| drmak                  | ASHLEY       | PHYSICIAN      | 08/25/22      | Physician ID DT12321 - DOC TORRAN                                                                                                    |              |   |   |
| cschumann              | CLARA S      | PHYSICIAN      | 08/15/22      | Kiosk Banner                                                                                                    |              |   |   |
| rbuckley               | ROBIN B      | PHYSICIAN      | 08/10/22      |                                                                                                    |              |   |   |
| mbusby                 | MATT BU      | OFFICE_M       | 08/02/22      | Mailbox Access Configure                                                                                                    |              |   |   |
| mwheeler               | MIKE WH      | . EMPLOYE      | 07/07/22      | User Settings IP Addresses Providers Access                                                                                                    |              |   |   |
|                        |              |                |               | Print Csv Showing 120 of 120 - Ø                                                                                                    |              |   |   |
|                        |              |                |               | Type A Value Default Description                                                                                                    |              |   |   |
|                        |              |                |               |                                                                                                    |              |   |   |
|                        |              |                |               | feature_toggle.fix_xdoc_pdf3 T T                                                                                                    |              |   |   |
|                        |              |                |               | integration.bcws.clerk_key                                                                                                    |              |   |   |
|                        |              |                |               | integration.cash_practice.clerk_key                                                                                                    |              |   |   |
|                        |              |                |               | integration.medappz.person_key                                                                                                    |              |   |   |
|                        |              |                |               | integration.merchant_service.clerk_key                                                                                                    |              |   |   |
|                        |              |                |               | login.two_factor_auth_key_verified F F                                                                                                    |              |   |   |
|                        |              |                |               | login.two_factor_auth_shared_key                                                                                                    |              |   |   |
|                        |              |                |               | Iogin.two_factor_email_auth_enabled F F options: T and F. If it is T and                                                                               | id normal 2f |   |   |
|                        |              |                |               | messages.provider_app.pusn_notification_enabled F F Allow push notifications on                                                                        | Provider m   |   |   |
|                        |              |                |               | nonicol, patient, referral, can crose_licket r r Setting to (1) rue allows this<br>oauth expiration, time, seconds 1800 1900 Amount of time in accorde | before an O  |   |   |
|                        |              |                |               | oduri.expiration_time_seconds 1000 1800 Amount of time in seconds                                                                                      | beiore an O  |   | _ |

From the Logins page, simply click on the user from the list on the left hand side of the screen, and click on **Configure** beside Mailbox Access.

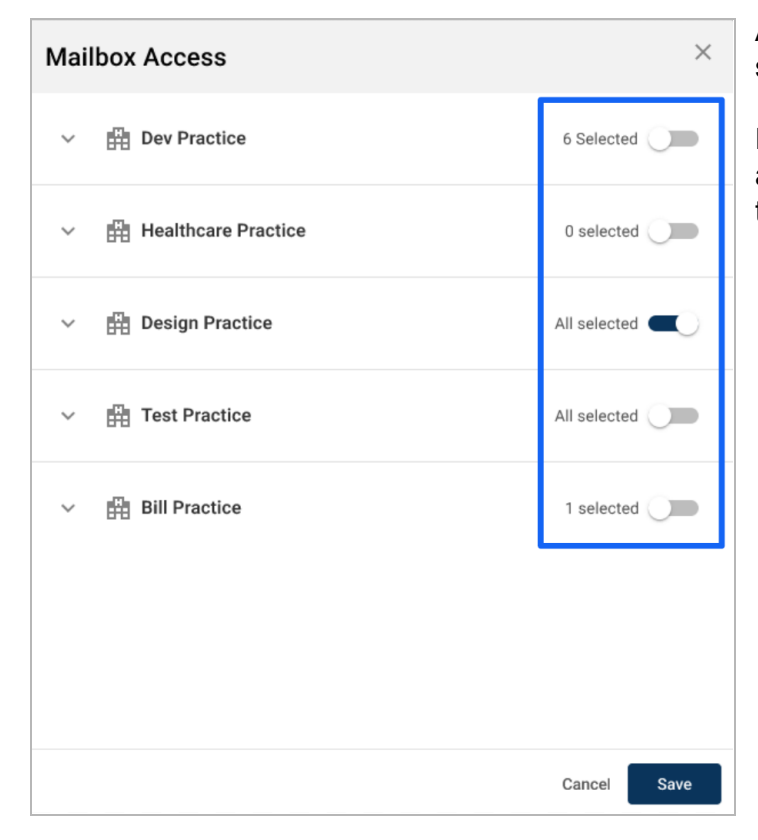

A list of all practices the user has access to will be shown.

From here Mailbox Admins can subscribe the user to all mailboxes for the desired practice by clicking on the **practice toggle**.

| <ul> <li>Dev Practice</li> <li>Dr John's Mailbox</li> <li>Dr Green's Mailbox</li> <li>Dr Green's Mailbox</li> <li>Dr Manson's Mailbox</li> <li>Dr Judy's Mailbox</li> <li>Dr Judy's Mailbox</li> <li>Dr Tompson's Mailbox</li> <li>Dr Tompson's Mailbo</li></ul> | Mailbox | Access               |          | ×    |
|----------------------------------------------------------------------------------------------------|---------|----------------------|----------|------|
| Dr John's MailboxImage: Comparised of the comparised of the comparised of the                                    | ^ 曲□    | Dev Practice         | 6 Select | ted  |
| Dr Green's Mailbox<Dr Manson's Mailbox<Dr Judy's Mailbox<Dr Tompson's Mailbox<Dr Tompson's MailboxDr Red's MailboxDr Tale's Mailbox<Dr Tale's Mailbox<Dr Brown's Mailbox                                                                                                    |         | Dr John's Mailbox    |          |      |
| Dr Manson's MailboxDr Judy's MailboxDr Tompson's MailboxDr Red's MailboxDr Tale's MailboxDr Tale's MailboxDr Brown's Mailbox                                                                                                    |         | Dr Green's Mailbox   |          |      |
| Image: Dr Judy's MailboxImage: Image: Im                                    |         | Dr Manson's Mailbox  |          |      |
| Dr Tompson's MailboxImage: Compare the second second s                                    |         | Dr Judy's Mailbox    |          |      |
| Dr Red's Mailbox       Image: Comparison of the second of the second of th                                                   |         | Dr Tompson's Mailbox |          |      |
| Dr Tale's Mailbox   Dr Brown's Mailbox                                                                                                    |         | Dr Red's Mailbox     |          |      |
| Dr Brown's Mailbox                                                                                                    |         | Dr Tale's Mailbox    |          |      |
|                                                                                                    |         | Dr Brown's Mailbox   |          |      |
| Dr Stone's Mailbox                                                                                                    |         | Dr Stone's Mailbox   |          |      |
| Cancel Save                                                                                                    |         |                      | Cancel   | Save |

Clicking on a specific practice brings down a list of all mailboxes within the selected practice.

From here, Mailbox Admins can manually toggle specific mailboxes that the current user can be subscribed to when the toggle for the mailbox is turned on.

This configuration allows for Mailbox Admins to easily set up user subscriptions to multiple mailboxes at once for new and existing users in the practice.

#### **Creating Mailboxes**

Initially, there are no default mailboxes set up. The Mailbox Admin will be responsible for initially setting up new mailboxes for the practice to use.

| Viricome, SAKDBOX DEMO Tue 5/20/21 46:46 PM AntarcticaeCasey (Logout)                                                       | Se ee ee ee D |
|----------------------------------------------------------------------------------------------------|---------------|
| Scheduler_Stilling and ERR Decument and Bill Wold-bench - Search - Reports - Config - Files - Versions - Help - What's New? | Tabs + 🗙 📍    |
| Atomic 2 Mathew 19                                                                                                    |               |
| Mailbox A Design Practice -                                                                                                 | 0             |
|                                                                                                    |               |
|                                                                                                    |               |
|                                                                                                    |               |
|                                                                                                    |               |
|                                                                                                    |               |
|                                                                                                    |               |
| No mallboxes have been created for this practice.<br>Please create a mallbox.                                               |               |
| + New Mailbox                                                                                                    |               |
|                                                                                                    |               |
|                                                                                                    |               |
|                                                                                                    |               |
|                                                                                                    |               |
|                                                                                                    |               |
|                                                                                                    |               |

To create a new mailbox, click on the **+ New Mailbox** icon.

| Create New Mailbox       |           | ×    |
|--------------------------|-----------|------|
| Mailbox Name<br>Dr Smith |           |      |
|                          | Cancel Cr | eate |

Enter the desired name for the mailbox, this can either be for specific clinicians or workflow specific names that the practice uses.

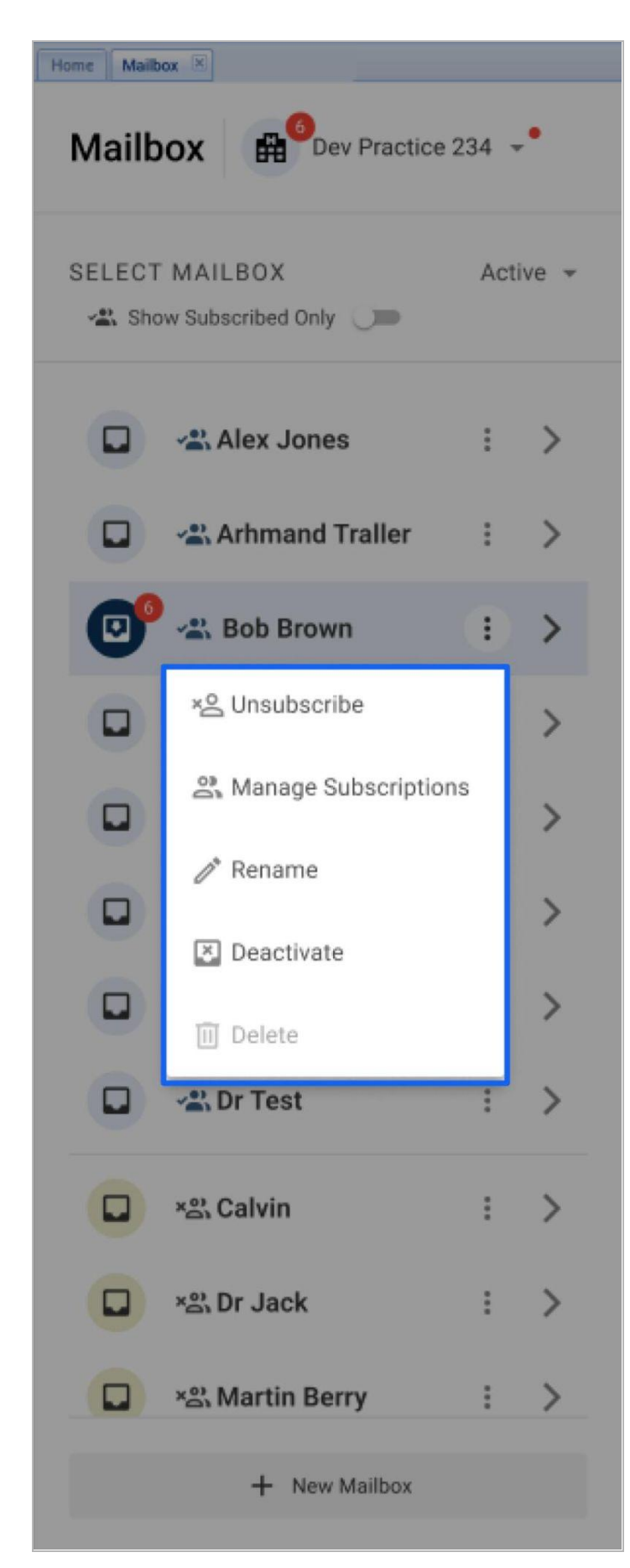

Once the mailbox has been created, there are several options available in the menu:

- 1. **Subscribe/Unsubscribe** allows the user to subscribe or unsubscribe to the selected mailbox.
- 2. **Manage Subscribers** allows Mailbox Admins to manage the subscribers of the selected mailbox.

| Manage Subscribers Mailbox: Bob Brown |        | ×    |
|---------------------------------------|--------|------|
| Q Search a User                       |        |      |
| Bob Brown                             |        |      |
| User Test                             |        |      |
| Alex Jones                            |        |      |
| Assistant                             |        |      |
| John Doe                              |        |      |
| 3 Users Selected Show Selected Only   | Cancel | Save |

- 3. **Rename** allows Mailbox Admins to rename the selected mailbox.
- 4. **Deactivate** allows Mailbox Admins to deactivate the selected mailbox.
- Delete allows Mailbox Admins to delete the selected mailbox.
   Note: Mailboxes can only be deleted if there are no active or archived conversations.

| Mailbox Access       | ×           |
|----------------------|-------------|
| A 🛱 Dev Practice     | 6 Selected  |
| Dr John's Mailbox    |             |
| Dr Green's Mailbox   |             |
| Dr Manson's Mailbox  |             |
| Dr Judy's Mailbox    |             |
| Dr Tompson's Mailbox |             |
| Dr Red's Mailbox     |             |
| Dr Tale's Mailbox    |             |
| Dr Brown's Mailbox   |             |
| Dr Stone's Mailbox   |             |
|                      | Cancel Save |

Clicking on the dropdown allows you to toggle access of users to the selected mailbox.

Note: At least one clinician must be configured to have mailboxes to count as patient messaging for Meaningful Use purposes.

| Welcome, Dr. D          | DEV PHYSICIAN 1             | l - Smith Mon 01/30/2 | 23 08:54 AM E | ST (I | (Logout)                 |      |      |                   |        |     | \$            | • 115 <b>◆ 521</b> • | • • • | • •    |   | 8? |
|-------------------------|-----------------------------|-----------------------|---------------|-------|--------------------------|------|------|-------------------|--------|-----|---------------|----------------------|-------|--------|---|----|
| Schedule Document and B | ill Billing <del>-</del> Wo | orkbench - Search -   | Reports 1     | Conf  | fig 🔹 Files 🔹 Versions 🗸 | - Ap | ps   | Help - What's Ne  | ew?    |     |               |                      |       | Tabs 🕶 | x | ?  |
| Home Schedule 🗷         |                             |                       |               |       | My Profile/Change Passwo | ord  |      |                   |        |     |               |                      |       |        |   |    |
| - Acct # / Barcode -    | Patient Month               | Week Day (Office      | ) Main Office |       | 3rd Party Services       | Þ    | y 🔊  | Today's Practitic | oner 🕶 | Log | ▼ 0-1-0-0     | 1-1                  | ?     |        |   |    |
| - Last/Nick Name -      | ALEX JONES (D               | P)                    |               |       | Payer                    | •    | HE   | ALTH (DP)         | _      | [   | DR. JOHN (DP) |                      |       |        |   |    |
| - First/Nick Name -     | 7:00a                       |                       |               | 2     | Practice                 |      |      | Attachments       |        |     | 7:00a         |                      |       |        |   |    |
| - Date of Birth -       | 7:15a                       |                       |               | 1     | System                   | ₽    |      | Billing           | •      |     | 7:15a         |                      |       |        |   | 1  |
| - Phone 1 -             | 7:30a                       |                       |               |       |                          |      |      | Contacts          | •      |     | 7:30a         |                      |       |        |   |    |
| - Phone 2 -             | 7:45a                       |                       |               |       |                          |      |      | Careplans         |        |     | 7:45a         |                      |       |        |   |    |
| - Email -               | 8:00a                       |                       |               |       |                          |      |      | Decumentation     |        |     | 8:00a         |                      |       |        |   |    |
| - Assigned Phys -       | 8:15a                       |                       |               |       |                          |      |      | Documentation     |        |     | 8:15a         |                      |       |        |   |    |
| Clear Create More       | 8:30a                       |                       |               |       |                          |      |      | EHR Connections   |        |     | 8:30a         |                      |       |        |   |    |
|                         | 8:45a                       |                       |               |       |                          |      |      | Front Desk        |        |     | 8:45a         |                      |       |        |   |    |
| 😫 Popup On 🕟            | 9:00a                       |                       |               |       |                          |      |      | Logins            |        |     | 9:00a         | Out of Of            | fice  |        |   |    |
| Date 🔻 Patient          | 9:15a                       |                       |               |       |                          |      |      | Patient Portal    |        |     | 9:15a         |                      |       |        |   |    |
|                         | 9:30a                       |                       |               |       |                          |      |      | PHI               |        |     | 9:30a         |                      |       |        |   |    |
|                         | 9:45a                       |                       |               |       |                          |      |      | Fru -             |        |     | 9:45a         |                      |       |        |   |    |
|                         | 10:00a                      |                       |               |       |                          |      | 11   | Reports           |        |     | 10:00a        |                      |       |        |   |    |
|                         | 10:15a                      |                       |               |       |                          |      | 1 (3 | Settings          |        |     | 10:15a        |                      |       |        |   |    |
|                         | 10:30a                      |                       |               |       |                          |      | 10:3 | 30a               |        |     | 10:30a        |                      |       |        |   |    |
|                         | 10.455                      |                       |               |       |                          |      | 10.4 | 155               |        |     | 10.455        |                      |       |        |   |    |

To enable this feature:

- 1. Go to **Config**
- 2. Hover over **Practice**
- 3. Then click Settings

| Welcome, Dr. DEV PHYSICIAN 1 - Smith Mon 01/30/23 08:56 AM EST (Logout)              |                 |             |                          | <b>\$</b> ◆ 115      | • <b>5</b> 21 • • • | • • •        | 8?       |
|--------------------------------------------------------------------------------------|-----------------|-------------|--------------------------|----------------------|---------------------|--------------|----------|
| Schedule Document and Bill Billing • Workbench • Search • Reports • Config • Files • | Versions - Apps | Help - What | at's New?                |                      |                     | Tabs 🕶       | 8 ?      |
| Home Settings 🗷                                                                      |                 |             |                          |                      |                     |              |          |
| PROV PRACTITIONER SVCFAC PINMAP LOG CP CPTS SETTINGS INVOICE                         | POS PATCALI     | . NDC (     | Contract Proc            | РүмтТүре             | Consents            | Signatu      | JRE TYPE |
| 0                                                                                    |                 |             |                          |                      |                     |              | ?        |
| Basic Advanced User Defaults                                                         |                 |             |                          |                      |                     |              |          |
| Print Csv Showing 223 of 223 • 🔹 Save                                                |                 |             |                          |                      |                     |              |          |
| Туре 🔺                                                                               | Value           | Default     | Description              |                      |                     |              |          |
|                                                                                      |                 |             |                          |                      |                     |              |          |
| billing_sheet.auto_populate_service_facility                                         | F               | F           | If T, when creating a p  | atient on the Bill   | ling Sheet, the     | e service fa | cility 🔺 |
| billing_sheet.enable_hover_message                                                   | F               | F           | If T, a popup of the ful | I date for the row   | v your mouse        | cursor is ho | overi    |
| billing_sheet.require_dob_new_or_activate_patient                                    | F               | F           | if set to T, requires Da | te of Birth when     | creating/activ      | ating a pati | ient i   |
| care_to_me.provider_availability.enable                                              | Т               | F           | If set to T, enable prov | vider availability f | feature in Car      | e To Me po   | rtal     |

From within the settings page:

- 1. Click Settings
- 2. Click Advanced

Inside the advanced settings:

- 1. Type *patient\_portal.use\_mailbox\_messaging* on the respective field and hit enter
- 2. Set the value to **T**
- 3. Type *ui.pat\_messages\_mailbox.enable* on the respective field and hit enter
- 4. Set the value to **T**
- 5. Click on Save

Note\*: This is a Coach enabled setting.

#### Automatic Document Publishing

This new feature allows the practice to set up documents that can be automatically published based on the appointment.

| BETP Welcome,                 | Dr. DEV PHY    | SICIAN 1         | - Smith The                | u 01/26/23 09:18 AM ES | T (L   | ogout)                                  |            |     |                   |    | \$• 114 •            | 521 • • | • ••   | 87    |
|-------------------------------|----------------|------------------|----------------------------|------------------------|--------|-----------------------------------------|------------|-----|-------------------|----|----------------------|---------|--------|-------|
| Schedule Document a           | nd Bill Billin | g 🗸 Wa           | orkbench 🗸                 | Search - Reports       | Config | g ∓ Files ∓ Vei                         | rsions 🗸 🖌 | pps | Help - What's Nev | v? |                      |         | Tabs 🗸 | X   ? |
| Home Schedule Co              | nfig 🗷         |                  |                            | 5                      | 1      | My Profile/Change<br>3rd Party Services | Password   |     |                   |    |                      |         |        |       |
| 1 Test                        | Set Default    | Delete           | Set InActive               | APPT TYPES TYPE PAYE   |        | Payer                                   |            |     |                   |    |                      |         |        |       |
| 2nd Exam                      |                | Delete           | Set Active                 |                        | 2      | Practice                                |            |     | Attachments       |    |                      |         |        |       |
| 5 min appointment Acupuncture |                | Delete           | e Set Active<br>Set Active |                        | :      | System                                  |            |     | Billing           |    |                      |         |        |       |
| Adjust                        |                | Delete           | Set Active                 |                        |        |                                         |            |     | Contacts          |    |                      |         |        |       |
| Adjustment & Exam             | Set Default    | Delete           | Set InActive               |                        |        |                                         |            |     | Careplans         |    |                      |         |        |       |
| Adjustments                   | Set Default    | Delete           | Set InActive               |                        |        |                                         |            |     | Documentation     |    |                      |         |        |       |
| Armand Appt                   |                | Delete           | Set Active                 |                        |        |                                         |            |     | EHR Connections   |    |                      |         |        |       |
| Cash patient                  | Set Default    | Delete           | Set InActive               |                        |        |                                         |            | 3   | Front Desk        |    | Kiosk Customizations |         |        |       |
| Checklist Test                |                | Delete           | Set Active                 |                        |        |                                         |            |     | Logins            |    | Point of Sale        |         |        |       |
| Closed-Do Not Book            | Set Default    | Delete           | Set In Active              |                        |        |                                         |            |     | Patient Portal    |    | Schedule Config      |         |        |       |
| Decompression                 | Set Default    | Delete           | Set InActive               |                        |        |                                         |            |     | PHI               |    |                      |         |        |       |
| Default                       |                | Delete           | Set Active                 |                        |        |                                         |            |     | Reports           |    |                      |         |        |       |
| Discharge<br>Follow Up        | Set Default    | Delete<br>Delete | Set Active<br>Set InActive |                        |        |                                         |            |     | Settings          |    |                      |         |        |       |

To configure Automatic Document Publishing:

- 1. Click on **Config**
- 2. Hover over **Practice**
- 3. Hover over **Front Desk**
- 4. Click on Schedule Config

Inside the Schedule Config, click on the Appt Types tab.

| Schedule Docur     | ment and Bill | Workb   | ench 👻 Sear    | rch ▼ Reports ▼ Config ▼ Files ▼ V                   | ersions - Apps Help -   | Wha |
|--------------------|---------------|---------|----------------|------------------------------------------------------|-------------------------|-----|
| Home Schedu        | ıle Config 🖲  | Docu    | ument Library  | ×                                                    |                         |     |
| GENERAL CHECKIN    | NOTIFICATION  | IS SELE | CTION NOTIFICA | TIONS APPT TYPES TYPE PAYER MAP PRO                  | VIDER TODO TYPES OFFICE |     |
| Family Therapy     | Set Default   | Delete  | Set InActive   | Туре:                                                | Initial Visit           | ]?  |
| Follow Up          | Set Default   | Delete  | Set InActive   | Description:                                         | Initial Visit           | í   |
| Individual Therapy | Set Default   | Delete  | Set InActive   | Symbol                                               | Int Vet                 | í   |
| Initial Visit      | Set Default   | Delete  | Set InActive   | Symbol.                                              |                         | J   |
| MASSAGE (default)  |               | Delete  | Set InActive   | Def Appt Len:                                        | 60 🗸                    | _   |
| Massage            | Set Default   | Delete  | Set InActive   | Color: 🌮                                             | #F787FF                 |     |
| reexam             | Set Default   | Delete  | Set InActive   | Open No Show Task?                                   |                         |     |
| No Default         |               |         |                | Available in Patient Portal                          |                         |     |
|                    |               |         |                | Allow to Request for Reschedule in Patient<br>Portal |                         |     |
| Publsih/Import     |               |         |                | Documents to Auto-Publish                            | 3 documents Configure   |     |
|                    |               |         |                | Save Reset                                           |                         |     |

Once a new appointment type is created, or an existing appointment type is selected, click on **Configure**.

| Workbench • Data Entry • Search • Reports •                                                                                                    | Config • Files • Ver                                                            | sions - Apps Help - What's New?                                                                  |                         |   |                         |   | Tabs 🗸 🗙 | ? |
|----------------------------------------------------------------------------------------------------|---------------------------------------------------------------------------------|--------------------------------------------------------------------------------------------------|-------------------------|---|-------------------------|---|----------|---|
| Home Schedule Config (*) Settings (*)                                                                                                    |                                                                                 |                                                                                                  |                         |   |                         |   |          |   |
| GENERAL CHECKIN NOTIFICATIONS SELECTION NOTIFICA                                                                                                    | TIONS APPT TYPES TYPE                                                           | PAYER MAP PROVIDER TODO TYPES OFFICE                                                             |                         |   |                         |   |          |   |
| Adjustment Set Default Delete Set InActive<br>In potent Visit Set Default Delete Set InActive<br>Massage Therapy Set Default Delete Set InActive<br>New Patient (Initial) Set Default Delete Set InActive<br>Our Patient Visit Set Default Delete Set InActive<br>Set Default Delete Set InActive<br>Set Default Delete Set InActive | Type:<br>Description:<br>Symbol:<br>Def Appt Len:                               | New Patient (initial)<br>New Patient (initial)<br>New Patient (initial)<br>New Patient (initial) |                         |   |                         | × |          |   |
| Soap Note         Set Default         Delete         Set InActive           Test         Set Default         Delete         Set InActive           Walk in methods         Set Default         Delete         Set InActive                                                                                                    | Open No Show Task?<br>Available in Patient Portal<br>Allow to Request for Resct | Appointment Type: New Patient (Initial)                                                          |                         |   |                         |   |          |   |
| Publish/Import                                                                                                    | Portal<br>Documents to Auto-Publish<br>Save Reset                               | Document                                                                                         | Portal Action           |   | When to Create Document | Ĺ |          |   |
|                                                                                                    |                                                                                 | (ABN) Advance Beneficiary Notice of Noncoverage - English                                        | Portal - To Fill & Sign | • | Upon Scheduling         |   |          |   |
|                                                                                                    |                                                                                 | ***Alpha - FlexNote                                                                              | Portal - To Read        | • | Upon Scheduling         |   |          |   |
|                                                                                                    |                                                                                 | T***Beta - Clinical Consents                                                                     | Portal - To Read        | * | Upon Scheduling         |   |          |   |
|                                                                                                    |                                                                                 | ***Beta - MHD WHODAS Assessment                                                                  | Portal - To Read        | • | Upon Scheduling         |   |          |   |
|                                                                                                    |                                                                                 | Adult ADHD Assessment                                                                            | Portal - To Read        | • | Upon Scheduling         |   |          |   |
|                                                                                                    |                                                                                 | Claim #1.pdf                                                                                     | Portal - To Sign        | • | Upon Scheduling 👻       |   |          |   |
|                                                                                                    |                                                                                 | No Documents Selected Show Selected Only                                                         |                         |   | Cancel Save             |   |          |   |
|                                                                                                    |                                                                                 |                                                                                                  |                         |   |                         |   |          |   |

From the Auto-Publish settings popup allows the user to set when the document will be published.

| Auto-Publish settings                                     |                         |   |                             | > |
|-----------------------------------------------------------|-------------------------|---|-----------------------------|---|
| Appointment Type: New Patient (Initial)                   |                         |   |                             |   |
| Document                                                  | Portal Action           |   | When to Create Document     |   |
| (ABN) Advance Beneficiary Notice of Noncoverage - English |                         | * | Upon Scheduling             |   |
| 🔲 ***Alpha - FlexNote                                     | Portal - To Read        | • | 48 Hrs Prior to Appointment |   |
| ***Beta - Clinical Consents                               | Portal - To Fill & Sign | • | Upon Scheduling -           |   |
| +***Beta - MHD WHODAS Assessment                          | Portal - To Read        | • | Upon Scheduling 👻           |   |
| Adult ADHD Assessment                                     | Portal - To Read        | • | Upon Scheduling 👻           |   |
| Claim #1.pdf                                              | Portal - To Sign        | * | Upon Scheduling *           |   |
| No Documents Selected Show Selected Only                  |                         |   | Cancel Save                 |   |

The auto-publish option is based on a preconfigured automated schedule which include:

- Upon Scheduling the selected document will automatically be published to the patient portal upon scheduling.
- 48 Hrs Prior to Appointment the selected document will automatically be published at 5pm two(2) days prior to the scheduled appointment.

#### Note: Available documents for auto-publish will be based on the current document library.

| lome Document Library 🗵 Document and E                       | 341 💌               |                         |   |
|--------------------------------------------------------------|---------------------|-------------------------|---|
| Document Libra                                               |                     | SANDBOX) SANDBOX        |   |
| Name                                                         | Category            | Portal Action (Default) |   |
| (ABN) Advance Beneficiary Notice of<br>Noncoverage - English | Clinical Documents  |                         | ~ |
| ***Alpha - FlexNote                                          | Clinical Documents  | Portal - To Read        | • |
| ***Beta - Clinical Consents                                  | Clinical Documents  | Portal - To Fill & Sign | ~ |
| ***Beta - MHD WHODAS<br>Assessment                           | Clinical Documents  | Portal - To Read        | • |
| Adult ADHD Assessment                                        | Clinical Documents  | Portal - To Read        | ~ |
| Claim #1.pdf                                                 | Clinical Documents  | Portal - To Sign        | • |
| FlexNote                                                     | Clinical Documents  | Portal - To Read        | • |
| Functional Rating Index (FRI)                                | Clinical Documents  | Portal - To Read        | • |
| Male Sexual Health Questionnaire                             | Clinical Documents  | Portal - To Read        | • |
| Metabolic Assessment                                         |                     | Divid Tribini           |   |
| Add a Document to Library: Select X                          | Doc Upload Document |                         |   |

| Welcome, Dr. I          | DEV PHYSICIAN 1              | - Smith Mon 01/3  | 0/23 08:54 AM E  | ST (L | Logout)                 |      |      |                   |        |    | \$•                | 115 <b>• 521 •</b> | • • • | •     | 0 | ? |
|-------------------------|------------------------------|-------------------|------------------|-------|-------------------------|------|------|-------------------|--------|----|--------------------|--------------------|-------|-------|---|---|
| Schedule Document and E | iill Billing <del>-</del> Wo | orkbench - Search | - Reports        | Confi | fig - Files - Versions  | • Ap | ps   | Help - What's N   | ew?    |    |                    |                    | Та    | abs 🕶 | × | ? |
| Home Schedule 🛎         |                              |                   |                  |       | My Profile/Change Passw | ord  |      |                   |        |    |                    |                    |       |       |   |   |
| - Acct # / Barcode -    | Patient Month                | Week Day (Off     | ice) Main Office | :     | 3rd Party Services      | ₽    | y »  | Today's Practitio | oner 🗸 | Lo | g <b>▼</b> 0-1-0-0 | 1-1 ?              |       |       |   |   |
| - Last/Nick Name -      | ALEX JONES (D                | P)                |                  |       | Payer                   | ×.   | HEA  | ITH (DP)          | _      |    | DR. JOHN (DP)      |                    |       |       |   |   |
| - First/Nick Name -     | 7:00a                        |                   |                  | 2     | Practice                | •    |      | Attachments       |        |    | 7:00a              |                    |       |       |   | - |
| - Date of Birth -       | 7:15a                        |                   |                  | :     | System                  | Þ    |      | Billing           |        |    | 7:15a              |                    |       |       |   |   |
| - Phone 1 -             | 7:30a                        |                   |                  |       |                         |      | 1    | Contacts          | •      |    | 7:30a              |                    |       |       |   |   |
| - Phone 2 -             | 7:45a                        |                   |                  |       |                         |      |      | Careplans         |        |    | 7:45a              |                    |       |       |   |   |
| - Email -               | 8:00a                        |                   |                  |       |                         |      |      | Decumentation     |        |    | 8:00a              |                    |       |       |   |   |
| - Assigned Phys -       | 8:15a                        |                   |                  |       |                         |      |      | Documentation     |        |    | 8:15a              |                    |       |       |   |   |
| Clear Create More       | 8:30a                        |                   |                  |       |                         |      |      | EHR Connections   |        |    | 8:30a              |                    |       |       |   |   |
|                         | 8:45a                        |                   |                  |       |                         |      |      | Front Desk        |        |    | 8:45a              |                    |       |       |   |   |
| 😫 Popup On 🕨 🕨          | 9:00a                        |                   |                  |       |                         |      |      | Logins            |        |    | 9:00a              | Out of Office      |       |       |   |   |
| Date 🔻 Patient          | 9:15a                        |                   |                  |       |                         |      |      | Patient Portal    |        |    | 9:15a              |                    |       |       |   |   |
| · · · · ·               | 9:30a                        |                   |                  |       |                         |      |      | DHI               |        |    | 9:30a              |                    |       |       |   |   |
|                         | 9:45a                        |                   |                  |       |                         |      |      | -                 |        |    | 9:45a              |                    |       |       | _ |   |
|                         | 10:00a                       |                   |                  |       |                         |      |      | Reports           | •      |    | 10:00a             |                    |       |       |   |   |
|                         | 10:15a                       |                   |                  |       |                         |      | 13   | Settings          |        |    | 10:15a             |                    |       |       |   |   |
|                         | 10.30a                       |                   |                  |       |                         |      | 10.3 | 0a                |        |    | 10.30a             |                    |       |       |   |   |

To enable this feature:

- 1. Go to **Config**
- 2. Hover over **Practice**
- 3. Then click **Settings**

| Welcome, Dr. DEV PHYSICIAN 1 - Smith Mon 01/30/23 08:56 AM EST (Logout)         \$• 115 • 521 • • •                       | ••                                    |  |  |  |  |  |  |  |  |  |  |
|----------------------------------------------------------------------------------------------------|---------------------------------------|--|--|--|--|--|--|--|--|--|--|
| Schedule Document and Bill Billing Vorkbench Search Reports Config Files Versions Apps Help What's New?                   | Tabs 🗸 🛛 🕐                            |  |  |  |  |  |  |  |  |  |  |
| Home Settings ®                                                                                                    |                                       |  |  |  |  |  |  |  |  |  |  |
| PROV PRACTITIONER SVCFAC PINMAP LOG CP CPTS SETTINGS INVOICE POS PATCALL NDC CONTRACT PROC PYMTTYPE CONSENTS              | SIGNATURE TYPE                        |  |  |  |  |  |  |  |  |  |  |
| 0                                                                                                    | ?                                     |  |  |  |  |  |  |  |  |  |  |
| Basic Advanced User Defaults                                                                                              |                                       |  |  |  |  |  |  |  |  |  |  |
| Print Csv Showing 223 of 223 • 😰 Save                                                                                     | Print Csv Showing 223 of 223 • 😰 Save |  |  |  |  |  |  |  |  |  |  |
| Type - Value Default Description                                                                                          |                                       |  |  |  |  |  |  |  |  |  |  |
|                                                                                                    |                                       |  |  |  |  |  |  |  |  |  |  |
| billing_sheet.auto_populate_service_facility F F If T, when creating a patient on the Billing Sheet, the service facility |                                       |  |  |  |  |  |  |  |  |  |  |
| billing_sheet.enable_hover_message F F If T, a popup of the full date for the row your mouse c                            | irsor is hoveri                       |  |  |  |  |  |  |  |  |  |  |

From within the settings page 1. Click **Settings** 

- 2. Click Advanced

| Welcome, Dr. DEV PHYSICIAN 1 - Smith Mon 01/30/23 08:59 AM EST (Logout)                                                 | \$• 115 • 521 • • • • • • • •                              |  |  |  |  |  |  |  |  |
|----------------------------------------------------------------------------------------------------|------------------------------------------------------------|--|--|--|--|--|--|--|--|
| Schedule Document and Bill Billing • Workbench • Search • Reports • Config • Files • Versions • Apps Help • What's New? | Tabs 🗸 🛛 🍞                                                 |  |  |  |  |  |  |  |  |
| Home Settings (#)                                                                                                    |                                                            |  |  |  |  |  |  |  |  |
| Prov Practitioner SvcFac PinMap Log CP CPTS Settings Invoice POS PatCall NDC Contract                                   | PROC PYMTTYPE CONSENTS SIGNATURE TYPE                      |  |  |  |  |  |  |  |  |
|                                                                                                    | ?                                                          |  |  |  |  |  |  |  |  |
| Basic Advanced User Defaults                                                                                            |                                                            |  |  |  |  |  |  |  |  |
| Print Csv Showing 1 of 223 + 😰 Save 3                                                                                   |                                                            |  |  |  |  |  |  |  |  |
| Type A Value Default Descript                                                                                           | lion                                                       |  |  |  |  |  |  |  |  |
| ui.appt.auto_publish_document.enable                                                                                    |                                                            |  |  |  |  |  |  |  |  |
|                                                                                                    | ocument auto publish conliguration in Schedule Conlig -> A |  |  |  |  |  |  |  |  |

Inside the advanced settings:

- 1. Type *ui.appt.auto\_publish\_document.enable* on the respective field and hit enter
- 2. Set the value to T
- 3. Click on **Save**

#### **Patient Phone Numbers to Barcodes**

This new feature allows the practice to automatically add the patient's phone number as a barcode. This feature helps patients to easily remember their barcode when using check-in kiosks.

| Welcome, Dr. I                                         | EV PHYSICIAN 1 - Smith Wed 01/25/23 10:12 AM ES                     | T (Logout)                         |                              |                                            | S16,204 ◆ 7,792 113 ◆ 521 ◆ 983 7,792 ◆ 7,792 ◆ 6,559 10 | J0% • 100% • 84% | 87       |
|--------------------------------------------------------|---------------------------------------------------------------------|------------------------------------|------------------------------|--------------------------------------------|----------------------------------------------------------|------------------|----------|
| Schedule Document and E                                | ill Billing - Workbench - Search - Reports -                        | Config • Files • Versions •        | Apps Help - What's New?      |                                            |                                                          | Tabs 🗸           | 8   ?    |
| Home Schedule 🗷                                        |                                                                     |                                    |                              |                                            |                                                          |                  |          |
| Account is missing critical information. Click to fix. | Patient Month Week Day (Office) Main Office                         | Wed 01/25/2023                     | Today 💓 Today's Practitione  | • Log • 0-0-0-0 0-0 ?                      |                                                          |                  |          |
| VRC9406229                                             | INFO CLAIMS TRANS CASH FIN NOTES SCHED                              | VERIFY DOC CP FILES RE             | FERRAL CLM MERGE TASK FIE    | DS Statement JAYSON TEST Acct#: VRC9406229 |                                                          |                  |          |
| Test                                                   | PATIENT INFO PRIMARY SECONDARY TERTIARY GUAR                        | ANTOR EMERGENCY Batch              |                              |                                            |                                                          |                  | <b>^</b> |
| Jayson                                                 | Save Print Edit Payer History                                       | Close Window                       | Delete                       |                                            |                                                          |                  | ?        |
| 07/30/1997                                             | Account Number *                                                    | Birth Date                         | Pronoun                      | Sex 🗙 Sex at Birth Patient SSN             | Medical Record #                                         |                  |          |
| 123456789                                              | VRC9406229                                                          | 07/30/1997                         |                              |                                            | MR - 123 Deceased?                                       |                  |          |
| - Phone 2 -                                            | Last Name 🗙 First Name 🛠                                            | Middle Name                        |                              |                                            | PRM Monitoring?                                          |                  |          |
| jestacio@espoc.com                                     | TEST                                                                |                                    |                              | 9                                          | Max & Bill Pt (no default) Eachille new alloc process?   |                  |          |
| - Assigned Phys -                                      | Marital Status * Employment Status *<br>U - Unknown • 9 - Unknown • |                                    | One of the second states and |                                            |                                                          |                  |          |
| Clear Create More                                      | Address (No, Street)*                                               |                                    | Scan a barcode to ad         | d it to this patient                       | Max % Bill Pt (no default) Enable Copay Monitor?         |                  |          |
| * 0 or fewer fut appt                                  | ADDRESS                                                             |                                    |                              | Add                                        | Appt Reminder Call?                                      |                  |          |
| <ul> <li>Needs appt</li> </ul>                         | City + State +                                                      | Zin Code 🕊                         |                              |                                            | Contact Preference?                                      |                  |          |
|                                                        | CITY OF SAN JOSE DEL MONTE   PH                                     | 3023                               | Barcode ¢                    | Date Updated                               | PHONE1 V                                                 |                  |          |
|                                                        | Advanced T                                                          |                                    | 0 123456789                  | 01/25/2023                                 | Use Default - Don't Sent V                               |                  |          |
| 😤 Popun On 🕞                                           | Previous Address                                                    |                                    |                              |                                            | Manage Barcodes                                          |                  |          |
|                                                        | Referred By                                                         | Patient Followup Note              |                              |                                            |                                                          |                  |          |
| Tue lan 2                                              | Dr. Notes                                                           |                                    |                              |                                            |                                                          |                  |          |
| Tue Jan 2 J Agar                                       | NOTES                                                               |                                    |                              |                                            |                                                          |                  |          |
| Tue Jan 2 J.Agar                                       | Insurance Info                                                      |                                    |                              |                                            |                                                          |                  |          |
| Tue Jan 2 J.Agar                                       |                                                                     |                                    |                              |                                            |                                                          |                  |          |
| Tue Jan 2 L.Agar                                       |                                                                     |                                    |                              |                                            |                                                          |                  |          |
| Tue Jan 2 L.Agar                                       | Provider Tax ID: 123456789DEVService Facility                       |                                    |                              |                                            |                                                          |                  |          |
| Tue Jan 2 L.Agar                                       | DEVELOPER PRACTICE                                                  |                                    |                              |                                            |                                                          |                  |          |
| Tue Jan 2 L.Agar                                       | Accident Date Current Illness Date                                  | Deflt Diag1 Diag2                  |                              |                                            |                                                          |                  |          |
| Tue Jan 2 P.Agar                                       | ll                                                                  |                                    |                              | Close                                      |                                                          |                  |          |
| Tue Jan 2 P.Agar                                       | Hospitalization From To                                             | Condition Emp. Auto<br>Related to: |                              |                                            | •                                                        |                  |          |
| Tue Jan 2 P.Agar                                       | Date of similar illness Last X-Ray Date Last Seen Date Is F         | ip? Discharged? Date discharged    | Discharge reason             |                                            |                                                          |                  |          |
| Tue Jan 2 P.Agar                                       | 12/14/2022                                                          |                                    |                              |                                            |                                                          |                  |          |
| Tue Jan 2 P.Agar                                       | Last Statement On                                                   | Statement # [                      | Davs                         | Next Statement Has COB issue?              |                                                          |                  |          |
| Tue Jan 2 P.Agar                                       |                                                                     |                                    |                              | 01/25/2023                                 |                                                          |                  |          |
| Mon Jan 2 P.Velu                                       | Collection letter Sent On                                           | Template                           | Days                         | Interval Days Grace Period                 | Min Pat. Pmt (Default \$30)                              |                  |          |
| Mon Jan 2 P.Velu                                       |                                                                     |                                    | Aet Max Benefit?             |                                            |                                                          |                  |          |
| Mon Jan 2 P.Velu                                       | Reset Max Ben on Date                                               | Max Ben Last Reset on              |                              |                                            |                                                          |                  |          |
|                                                        |                                                                     |                                    | _                            |                                            |                                                          |                  |          |

#### Enabling this new feature automatically adds the **Phone 1** from the patient's demographics into their barcode.

| Welcome, Dr. DEV PHYSICIAN 1 - Smith Fri 01/27/23 0                                                                                                    | 3:26 PM EST (Logout)                |                                                                                                    | \$• 115 • 521 • • • • •                                                                                                    | 2 |
|----------------------------------------------------------------------------------------------------|-------------------------------------|----------------------------------------------------------------------------------------------------|----------------------------------------------------------------------------------------------------|---|
| Schedule Document and Bill Billing + Workbench + Search +                                                                                                    | Reports - Config - Files - Versions | s - Apps Help - What's New?                                                                                                    | Tabs 🗸 🗙                                                                                                    | ? |
| Home Schedule 🗵                                                                                                    |                                     |                                                                                                    |                                                                                                    |   |
| VRC8905919 Patient Month Week Day (Office)                                                                                                    | Main Office 💙 🔣 Fri 01/27/2023      | Today 💓 Today's Practitioner 🕶 Log 🕶 2-0-2-0 4-                                                                                                    | 4 ?                                                                                                    |   |
| Tester                                                                                                    | TES SCHED VERIFY DOC CP FILES       | REFERRAL CLM MERGE TASK FIELDS Statement PATIENT T                                                                                                    | ESTER Acct#: VRC8905919                                                                                                    |   |
| Patient (Jumi) Patient INFO PRIMARY SECONDARY TE                                                                                                    | RTIARY GUARANTOR EMERGENCY Batch    |                                                                                                    |                                                                                                    |   |
| 08/16/1997                                                                                                    | History Close Window                | Delete                                                                                                    | 2                                                                                                    |   |
| +639614591904                                                                                                    | Dist Octo                           | Denote Overholder                                                                                                    | Defeet 20N Martinel Decord #                                                                                                    |   |
| - Phone 2 - Account Number * VRC8905919 전                                                                                                    | 08/16/1997                          | Age he / him V M V                                                                                                    | Patient SSN Medical Record # Deceased?                                                                                                    |   |
| jumilandelapenaece@gma                                                                                                    | Middle Norro                        | - ZS - Chrone Defense News                                                                                                    | Email PRM Monitoring?                                                                                                    |   |
| - Assigned Phys - TESTER PATIENT                                                                                                    | THE                                 | Previous Name Sumx Chosen/Preferred Name I<br>PATIENT JUMI                                                                                                    | jumilandelapenaece@gmail.com                                                                                                    |   |
| Clear Create More Marital Status* Employment S S-Single  Marital Status* S-Single  I - Employed Address (No. Street)* City* City* State*                                                                                                    | tatus★<br>Full Time ✓               | ASA Class         First Visit Date           Phone         Max Days Between Visits           1         122456789           2         Upcoming Visit Window           3         Default Appt Type | Call Patient? Use Default - Call Variation - State - Call Variation Variation VariatioNariatioVariatio VariatioVariatioVariatio Variatio |   |
| Image: Second second second | lous Address                        |                                                                                                    | Send Statement Send HiCFA Attachments<br>Use Default - No Send V<br>Use Default - No Send V<br>Manage Barcodes                                                                                                    |   |
| Fri Jan 27 T.Test 🔺 Referred By 🌣                                                                                                    | Patient Followup Note               | Notes                                                                                                    |                                                                                                    |   |
| Fri Jan 27 T.Test Dr. Notes                                                                                                    |                                     |                                                                                                    |                                                                                                    |   |
| Fri Jan 27 T.Test                                                                                                    |                                     |                                                                                                    |                                                                                                    |   |
| Fri Jan 27 T.Test Insurance Info                                                                                                    |                                     |                                                                                                    | 12                                                                                                    |   |
| Fri Jan 27 T.Test                                                                                                    |                                     |                                                                                                    |                                                                                                    |   |
| Fri Jan 27 M.Jones                                                                                                    |                                     |                                                                                                    | //                                                                                                    |   |

Once the patient's **Phone 1** is filled in and saved, users can view the patient barcodes by clicking the **Manage Barcode** button.

|    |                     |                     |         | ×  |
|----|---------------------|---------------------|---------|----|
|    |                     |                     |         |    |
| Sc | an a barcode to add | t it to this patier | e e     |    |
|    |                     |                     | Add     |    |
|    |                     |                     |         |    |
| Ba | rcode ¢             | Date Update         | d ≑     |    |
| •  | 23456789            | 01/2                | 27/2023 |    |
|    |                     |                     |         |    |
|    |                     |                     |         |    |
|    |                     |                     |         |    |
|    |                     |                     |         |    |
|    |                     |                     |         |    |
|    |                     |                     |         |    |
|    |                     |                     |         |    |
|    |                     |                     |         |    |
|    |                     |                     | Clo     | se |
|    |                     |                     |         |    |

The phone number will now be added into the patient's barcode.

| Welcome, Dr. DEV PHYSICIAN 1 - Smith Mon 01/30/23 08:54 AM EST (Logout) |                              |                     |               |     |                           |    |     |                    |       |       |              |              |   |        |          |
|-------------------------------------------------------------------------|------------------------------|---------------------|---------------|-----|---------------------------|----|-----|--------------------|-------|-------|--------------|--------------|---|--------|----------|
| Schedule Document and B                                                 | iill Billing <del>-</del> Wo | orkbench - Search - | Reports 1     | Con | nfig 🗸 Files 🕶 Versions 🕶 | Ар | ps  | Help - What's Nev  | v?    |       |              |              |   | Tabs 🗸 | X ?      |
| Home Schedule 🛎                                                         |                              |                     |               |     | My Profile/Change Passwor | rd |     |                    |       |       |              |              |   |        |          |
| - Acct # / Barcode -                                                    | Patient Month                | Week Day (Office    | ) Main Office |     | 3rd Party Services        | ₽  | y S | Today's Practition | ner 🕶 | Log 🗸 | 0-1-0-0      | 1-1          | ? |        |          |
| - Last/Nick Name -                                                      | ALEX JONES (D                | P)                  | ,             |     | Payer                     | •  | HE  | ALTH (DP)          | _     | DF    | R. JOHN (DP) |              |   |        |          |
| - First/Nick Name -                                                     | 7:00a                        |                     |               | 2   | Practice                  | •  |     | Attachments        |       |       | 7:00a        |              |   |        | <b>^</b> |
| - Date of Birth -                                                       | 7:15a                        |                     |               |     | System                    | Þ  |     | Billing            |       |       | 7:15a        |              |   |        |          |
| - Phone 1 -                                                             | 7:30a                        |                     |               |     |                           |    |     | Contacts           |       |       | 7:30a        |              |   |        |          |
| - Phone 2 -                                                             | 7:45a                        |                     |               |     |                           |    |     | Careplans          |       |       | 7:45a        |              |   |        |          |
| - Email -                                                               | 8:00a                        |                     |               |     |                           |    |     | Documentation      |       |       | 8:00a        |              |   |        |          |
| - Assigned Phys -                                                       | 8:15a                        |                     |               |     |                           |    |     | EUD C              |       |       | 8:15a        |              |   |        |          |
| Clear Create More                                                       | 8:30a                        |                     |               |     |                           |    |     | EHR Connections    |       |       | 8:30a        |              |   |        |          |
|                                                                         | 8:45a                        |                     |               |     |                           |    |     | Front Desk         |       |       | 8:45a        |              |   |        |          |
| 🞇 Popup On 🕨                                                            | 9:00a                        |                     |               |     |                           |    |     | Logins             |       |       | 9:00a        | Out of Offic | e |        |          |
| Date 🔻 Patient                                                          | 9:15a                        |                     |               |     |                           |    |     | Patient Portal     |       |       | 9:15a        |              |   |        |          |
|                                                                         | 9:30a                        |                     |               |     |                           |    |     | PHI                |       |       | 9:30a        |              |   |        |          |
|                                                                         | 9:45a                        |                     |               |     |                           |    |     | Reports            |       |       | 9:45a        |              | _ |        |          |
|                                                                         | 10:00a                       |                     |               |     |                           |    |     | Reports            |       |       | 10:00a       |              | _ |        |          |
|                                                                         | 10:15a                       |                     |               |     |                           |    | 10  | Settings           |       |       | 10:15a       |              | _ |        |          |
|                                                                         | 10:30a                       |                     |               |     |                           |    | 10: | 30a                |       |       | 10:30a       |              | - |        |          |

To enable this feature:

- 4. Go to **Config**
- 5. Hover over **Practice**
- 6. Then click **Settings**

| Welcome, Dr. DEV PHYSICIAN 1 - Smith Mon 01/30/23 08:56 AM EST (Logout)              |                                    | \$ • 115 • 521 • • • • • • •                                    |
|--------------------------------------------------------------------------------------|------------------------------------|-----------------------------------------------------------------|
| Schedule Document and Bill Billing • Workbench • Search • Reports • Config • Files • | Versions - Apps Help - What's New? | Tabs 🗸 🛛 🕐                                                      |
| Home Settings 🕷                                                                      |                                    |                                                                 |
| PROV PRACTITIONER SVCFAC PINMAP LOG CP CPTS SETTINGS INVOICE                         | POS PATCALL NDC CONTRACT           | PROC PYMTTYPE CONSENTS SIGNATURE TYPE                           |
| 0                                                                                    |                                    | ?                                                               |
| Basic Advanced User Defaults                                                         |                                    |                                                                 |
| Print Csv Showing 223 of 223 • 😰 Save                                                |                                    |                                                                 |
| Type 🔺                                                                               | Value Default Descript             | ion                                                             |
|                                                                                      |                                    |                                                                 |
| billing_sheet.auto_populate_service_facility                                         | F F If T, when                     | n creating a patient on the Billing Sheet, the service facility |
| billing_sheet.enable_hover_message                                                   | F F If T, a po                     | pup of the full date for the row your mouse cursor is hoveri    |
| billing_sheet.require_dob_new_or_activate_patient                                    | F F if set to T                    | , requires Date of Birth when creating/activating a patient i   |
| care_to_me.provider_availability.enable                                              | T F If set to T                    | , enable provider availability feature in Care To Me portal     |
| From within the settings page:<br>3. Click <b>Settings</b>                           |                                    |                                                                 |

4. Click Advanced

| Schedule Document and Bill Workbench - Data Entry - Search - | Reports • Config • Files • Versions • Ap | ps Help 	 What's New?     | Tabs - 🗙   💽                                  |
|--------------------------------------------------------------|------------------------------------------|---------------------------|-----------------------------------------------|
| Home Settings 🗷                                              |                                          |                           |                                               |
| Prov Practitioner SvcFac PinMap Log CP CPTS                  | Settings Invoice POS PatCall             | NDC Contract Proc Pi      | YMTTYPE CONSENTS SIGNATURE TYPE               |
|                                                              |                                          |                           | ?                                             |
| Basic Advanced User Defaults                                 |                                          |                           |                                               |
| Print Csv Showing 1 of 467 • 🎓 Save 3                        |                                          |                           |                                               |
| Type                                                         | Value                                    | Default Description       |                                               |
| u.patient.auto_import_prione_barcode                         |                                          |                           |                                               |
| ui.patient.auto_import_phone_barcode                         | т (2)                                    | F When (T)rue - Patient.P | hone1 will be automatically imported to the p |
|                                                              |                                          |                           |                                               |
|                                                              |                                          |                           |                                               |
|                                                              |                                          |                           |                                               |
|                                                              |                                          |                           |                                               |
|                                                              |                                          |                           |                                               |

Inside the advanced settings:

- 6. Type *ui.patient.auto\_import\_phone\_barcode* on the respective field and hit enter
- 7. Set the value to **T**
- 8. Click on **Save**

Note\*: This is a Coach enabled setting.

#### Patient Statement Option to display Date of Birth

This new feature displays the patient's DoB or date of birth on the patient statement.

| Patient Statements 0                                                                      |                  | From                                                        |               |
|-------------------------------------------------------------------------------------------|------------------|-------------------------------------------------------------|---------------|
|                                                                                           |                  |                                                             |               |
| Jayson Test<br>Address<br>City Of San Jose Del Monte, PH 3023                             | Demo<br>Practice | Dev Practice<br>445 Pay To St<br>Voorhees, NJ<br>2011112223 |               |
| Account # VRC9406229<br>Patient DOB: 07/30/1997<br>For Activity: 01/01/1000 to 01/01/9999 |                  |                                                             |               |
|                                                                                           |                  |                                                             | Amount Owed 0 |
| Please call and speak with Diane if there are any questions - 555 -555-5555               |                  |                                                             |               |
|                                                                                           |                  |                                                             |               |
|                                                                                           |                  |                                                             |               |
|                                                                                           |                  |                                                             |               |
|                                                                                           |                  |                                                             |               |

| Welcome, Dr. DEV PHYSICIAN 1 - Smith Mon 01/30/23 08:54        | 4 AM EST (Logout)                                          | \$ + 115 + 521 + · + · + · · · · · · · · · · · · · · |
|----------------------------------------------------------------|------------------------------------------------------------|------------------------------------------------------|
| Schedule Document and Bill Billing • Workbench • Search • Repo | orts 1 Config • Files • Versions • Apps Help • What's New? | Tabs - 🗙 ?                                           |
| Home Schedule 🖲                                                | My Profile/Change Password                                 |                                                      |
| - Acct # / Barcode - Patient Month Week Day (Office) Main (    | Office 3rd Party Services                                  | Log ▼ 0-1-0-0 1-1 ?                                  |
| - Last/Nick Name - ALEX JONES (DP)                             | Payer                                                      | DR. JOHN (DP)                                        |
| - First/Nick Name - 7:00a                                      | Practice     Attachments                                   | 7:00a                                                |
| - Date of Birth - 7:15a                                        | System 🕨 Billing 🕨                                         | 7:15a                                                |
| - Phone 1 - 7:30a                                              | Contacts 🕨                                                 | 7:30a                                                |
| - Phone 2 - 7:45a                                              | Careplans                                                  | 7:45a                                                |
| - Email - 8:00a                                                | Documentation                                              | 8:00a                                                |
| - Assigned Phys - 8:15a                                        | EHR Connections                                            | 8:15a                                                |
| Clear Create More 8:45a                                        | Front Desk                                                 | 8:45a                                                |
| 2 Popup On P 9:00a                                             | Logins                                                     | 9:00a Out of Office                                  |
| Date Patient 9:15a                                             | Patient Portal                                             | 9:15a                                                |
| 9:30a                                                          |                                                            | 9:30a                                                |
| 9:45a                                                          | Phi                                                        | 9:45a                                                |
| 10:00a                                                         | 1 Reports                                                  | 10:00a                                               |
| 10:15a                                                         | 1 (3) Settings                                             | 10:15a                                               |
| 10:30a                                                         | 10:30a                                                     | 10:30a                                               |

To enable this feature:

- 1. Go to **Config**
- 2. Hover over **Practice**
- 3. Then click Settings

| Welcome, Dr. DEV PHYSICIAN 1 - Smith Mon 01/30/23 08:56 AM EST (Logout)              |                             | \$ + 115 + 521 + · + · · · · · · · · · · · · · · · ·                     |
|--------------------------------------------------------------------------------------|-----------------------------|--------------------------------------------------------------------------|
| Schedule Document and Bill Billing • Workbench • Search • Reports • Config • Files • | Versions - Apps Help - What | 's New? Tabs - 🗙 🔋                                                       |
| Home Settings                                                                        |                             |                                                                          |
| PROV PRACTITIONER SVCFAC PINMAP LOG CP CPTS SETTINGS INVOICE                         | POS PATCALL NDC C           | ONTRACT PROC PYMTTYPE CONSENTS SIGNATURE TYPE                            |
| 0                                                                                    |                             | ?                                                                        |
| Basic Advanced User Defaults                                                         |                             |                                                                          |
| Print Csv Showing 223 of 223 • 🥏 Save                                                |                             |                                                                          |
| Туре 🔺                                                                               | Value Default               | Description                                                              |
|                                                                                      |                             |                                                                          |
| billing_sheet.auto_populate_service_facility                                         | F F                         | If T, when creating a patient on the Billing Sheet, the service facility |
| billing_sheet.enable_hover_message                                                   | F F                         | If T, a popup of the full date for the row your mouse cursor is hoveri   |
| billing_sheet.require_dob_new_or_activate_patient                                    | F F                         | if set to T, requires Date of Birth when creating/activating a patient i |
| care_to_me.provider_availability.enable                                              | T F                         | If set to T, enable provider availability feature in Care To Me portal   |

# From within the settings page:1. Click Settings2. Click Advanced

| Welcome, Dr. DEV PHYSICIAN 1 - Smith Mon 01/30/23 09:20 AM EST (Logout)                                  | \$ + 115 + 521 + · + · + · · · · · · · · · · · · · ·               |
|----------------------------------------------------------------------------------------------------|--------------------------------------------------------------------|
| Schedule Document and Bill Billing • Workbench • Search • Reports • Config • Files • Versions • Apps Hel | Ip • What's New? Tabs • 🗙 🔋                                        |
| Home Settings 🖲                                                                                          |                                                                    |
| PROV PRACTITIONER SVCFAC PINMAP LOG CP CPTS SETTINGS INVOICE POS PATCALL                                 | NDC CONTRACT PROC PYMTTYPE CONSENTS SIGNATURE TYPE                 |
|                                                                                                    | ?                                                                  |
| Basic Advanced User Defaults                                                                             |                                                                    |
| Print Csv Showing 1 of 223 • 🛊 Save 3                                                                    |                                                                    |
| Type A Value De                                                                                          | efault Description                                                 |
|                                                                                                    |                                                                    |
| u.patient.statements.snow_patient_dob                                                                    | If set to 1, show patient date of birth in new patient statements. |
|                                                                                                    |                                                                    |
|                                                                                                    |                                                                    |
|                                                                                                    |                                                                    |
|                                                                                                    |                                                                    |
|                                                                                                    |                                                                    |
|                                                                                                    |                                                                    |

- Inside the advanced settings:
  1. Type *ui.patient.statements.show\_patient\_dob* on the respective field and hit enter
  2. Set the value to T

  - 3. Click on **Save**

#### **XDocs Macro Management**

Previously, macros could only be managed by opening a document and going to the Macros tab. Now, Macros can be managed without opening existing documents.

| Welcome, Dr. DEV PHYSICIAN 1 - Smith Wed 01/25/23 10:56 AM          | EST (Logout)                                   | S3                                      | x <sup>99</sup> x <sup>295</sup> 🗐 🔞 ? |
|---------------------------------------------------------------------|------------------------------------------------|-----------------------------------------|----------------------------------------|
| Schedule Document and Bill Billing - Workbench - Search - Reports - | Config • Files • Versions • Apps Help • What's | s New?                                  | Tabs 🗸 🕺 🕐                             |
| Home Manage Document Macros                                         |                                                |                                         |                                        |
| Document Macros 👔                                                   | Import A Export S                              | 3<br>Show All Show Created By Me Active | Rename Delete                          |
| Name                                                                | Provider                                       | Person                                  |                                        |
| ADL Testing Macro                                                   | 123456789DEV                                   | devphysician1                           | *                                      |
| Sharp Pain Middle Back                                              | 123456789DEV                                   | devphysician1                           |                                        |
| Doctor Apurva                                                       | 123456789DEV                                   | devphysician1                           |                                        |
| Diagnosis Macro                                                     | 123456789DEV                                   | devphysician1                           |                                        |
| prabakar-supernote-test-macro                                       | 123456789DEV                                   | devphysician1                           |                                        |
| Test shoulder Pain V2                                               | 123456789DEV                                   | devphysician1                           |                                        |
| Kneepain Drowsiness                                                 | 123456789DEV                                   | devphysician1                           |                                        |
| Manual Therapy Macro                                                | 123456789DEV                                   | devphysician1                           |                                        |
| Middle Back Acupuncture                                             | 123456789DEV                                   | devphysician1                           |                                        |
| Knee Pain Gradual Onset                                             | 123456789DEV                                   | devphysician1                           |                                        |
| Blank macro test 2                                                  | 123456789DEV                                   | devphysician1                           |                                        |
| Prescription Template - Blank Xdoc                                  | 123456789DEV                                   | devphysician1                           |                                        |
| meg-cervical test                                                   | 123456789DEV                                   | devphysician1                           |                                        |

Within the Manage Document Macros, users have several options in managing their macros such as:

- 1. **Import** allows users to import macros for use.
- 2. **Export** allows users to export existing macros for others to use.
- 3. Show All / Show Created By Me allows users to toggle between displaying all available macros or macros created by the user.
- 4. Active/Inactive allows users to toggle between viewing active or inactive macros.
- 5. **Rename** allows users to rename the selected macro.
- 6. **Delete** allows users to delete the selected macro.

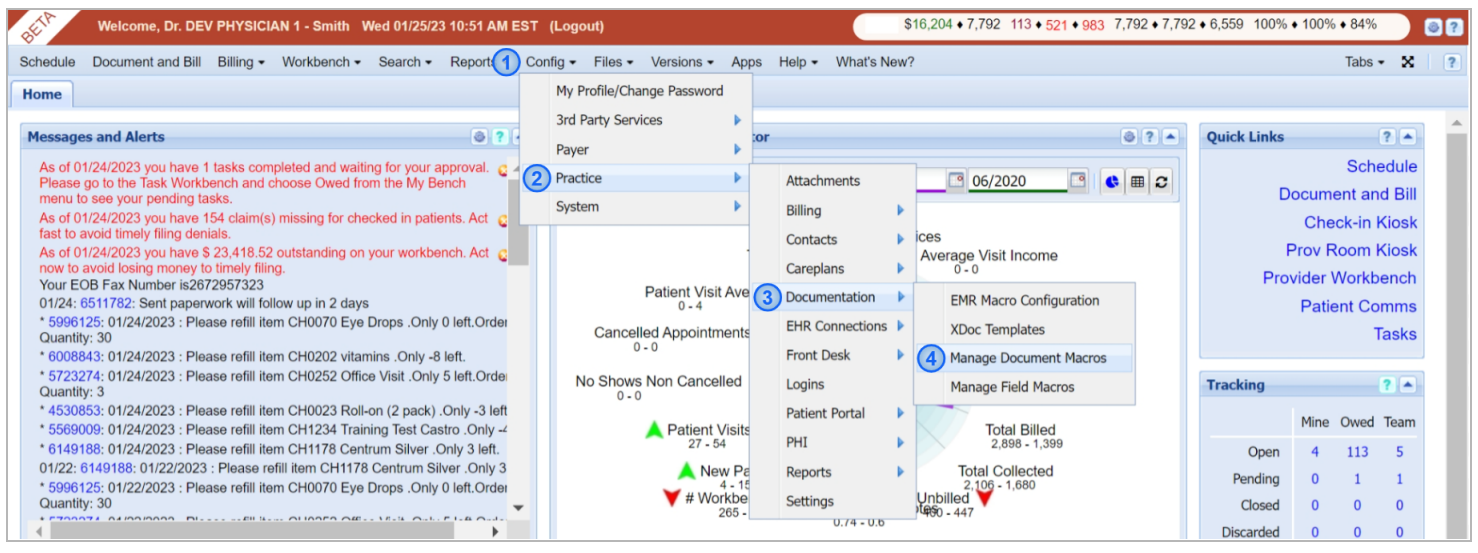

This new feature can be found by:

- 1. Clicking **Config**
- 2. Hovering over Practice
- 3. Hovering over Documentation
- 4. Clicking Manage Document Macros

#### FlexNote Updates Updated Salted Value Highlights

Salted Values (values that are pulled in from the previous notes) are **highlighted** for visibility and **automatically de-highlighted** once the value is updated.

| BETA          | Welcome, Dr. DEV PHYSICIAN 1 - Smith Thu 01/26/23 09:02 AM EST (Logout)                                                                            | \$+ 114+521+ ++ ++                              | 82    |  |
|---------------|----------------------------------------------------------------------------------------------------|-------------------------------------------------|-------|--|
| Schedule D    | locument and Bill Billing + Workbench + Search + Reports + Config + Files + Versions + Apps Help + What's New?                                     | Tabs 🗸                                          | X   ? |  |
| Home Do       | cument and Bill 🗵                                                                                                    |                                                 |       |  |
| $\rightarrow$ | HPI<br>: 2 國 八 入                                                                                                    | Field Navigator                                 |       |  |
|               | No Note Type V Created: 1/26/2023 at 9:01 AM Encounter: 12/31/2022 at 11:30 AM Service                                                             | I< < 56 > >I                                    | 1     |  |
|               | Paragraph $\vee$ B $I \ \cup \ \ \ \ \ \ \ \ \ \ \ \ \ \ \ \ \ $                                                                                   | Note Editing Toolset                            | X     |  |
|               | E V 🖸 Ó Add Task 📑 New Field                                                                                                    | Macros Prior Notes Chart                        | 0     |  |
|               | History of Present Illness<br>Patient Tester, Patient The, age 25, presents today to establish care. he / him is having pain in back since a week. | Macro Set<br>Chiropractic Note Macros           |       |  |
|               | Past Medical History: he / him doesn't report any medical history.                                                                                 | Click to insert macro into note: $=$ $\uparrow$ |       |  |
|               | Current Medications: he / him doesn't report any current medication.                                                                               | Initial Eval - 99202 - One Complaint            |       |  |
|               | Social History Administered? Does not have social history record.                                                                                  | Patien Name: {patient_name} Patient DOB    :    |       |  |
|               | Rexiew_of.Systems<br>General/Constitutional: {denies?}                                                                                             | Title {field} {field} This is {patie            | =+    |  |
|               | EN1: {demes?}<br>Respiratory: {denies?}<br>Cardiovascular: {denies?}                                                                               | Title {field} {field} This is {patie            |       |  |
|               | Gastrointestinal: {denies?}<br>Genitourinary: {denies?}<br>Musculoskeletal: {denies?}                                                              |                                                 |       |  |
|               | U ICD: + Add Code                                                                                                    | Add Macro                                       |       |  |

#### New Add Addendum Option

A new option is available at the bottom of the signed-off note, which is the **Add Addendum** button, this allows the provider to add additional information to be added without un-signing the original note.

| BELLA         | Welcome, Dr. DEV PHYSICIAN 1 - Smith Wed 01/25/23 11:24 AM EST (Logout)                                                                                                    | <b>6</b> 4 %9 ×25 <b>2</b> 0                 | 82    |
|---------------|----------------------------------------------------------------------------------------------------|----------------------------------------------|-------|
| Schedule      | Document and Bill Billing + Workbench + Search + Reports + Config + Files + Versions + Apps Help + What's New?                                                                                                    | Tabs +                                       | X   ? |
| Home          | Document and Bill 🔅 Manage Document Macros 🙁                                                                                                    |                                              |       |
| $\rightarrow$ | НРІ                                                                                                    | Ø Field Navigator                            |       |
|               | No Note Type Created: 1/25/2023 at<br>11:01 AM Encounter: 12/31/2022 at 11:30 AM<br>Service Date: 12/31/2022                                                                                                    | < < 56 > >                                   | ß     |
|               | History of Present Illness                                                                                                    | Note Editing Toolset                         | X     |
|               | Patient Tester, Patient The, age 25, presents today to establish care. he / him is having pain in back since a month.                                                                                                    |                                              | 8     |
|               | Anergies: ne / nim doesn't report any anergies.                                                                                                    |                                              |       |
|               | Past Medical History: he / him doesn't report any medical history.                                                                                                    | Chiropractic Note Macros                     | 100   |
|               | Social History Administered? Does not have social history record                                                                                                    |                                              |       |
|               | De la construction de la construction de la constru |                                              | Ê     |
|               | <u>Review of Systems</u><br>General/Constitutional: {denies?}                                                                                                    | Initial Eval - 99202 - One Complaint 🏢 🗄     |       |
|               | ENT: {denies?}<br>Respiratory: {denies?}                                                                                                    | Patien Name: {patient_name} Patient DOB    : |       |
|               | Cardiovascular: {denies?}                                                                                                    | Title {field} {field} This is {patie         | =+    |
|               | Gastrointestinal: {denies?}                                                                                                    | Title {field} {field} This is {patie         |       |
|               | Musculoskeletal: {denies?}                                                                                                    |                                              | -     |
|               | Neurologic: {demes?} Psychiatric: {demes?} X Add Addendum                                                                                                    |                                              |       |
|               | Skin: {denies?}                                                                                                    |                                              |       |
|               | UP ICD: A01.04                                                                                                    |                                              |       |
|               |                                                                                                    |                                              |       |
|               |                                                                                                    |                                              |       |

To do so, click the **Add Addendum** button at the bottom of part of the signed note.

| BETT          | Welcome, Dr. DEV PHYSICIAN 1 - Smith Wed 01/25/23 11:29 AM EST (Logout)                                                                          | SI X29 Z0 87                            |
|---------------|----------------------------------------------------------------------------------------------------|-----------------------------------------|
| Schedule      | Document and Bill Billing + Workbench + Search + Reports + Config + Files + Versions + Apps Help + What's New?                                   | Tabs 🗸 🕺 🔋                              |
| Home          | Document and Bill 🕅 Manage Document Macros 🕱                                                                                                    |                                         |
| $\rightarrow$ |                                                                                                    | Field Navigator                         |
|               | No Note Type  Created: 1/25/2023 at  11:21 AM by Dr. DEV 11:10 AM Encounter: 12/31/2022 at 11:30 AM PHYSICIAN 1 - Smith Service Date: 12/31/2022 |                                         |
|               | History of Present Illness                                                                                                    | Note Editing Toolset                    |
|               | Patient Tester, Patient The, age 25, presents today to establish care. he / him is having pain in back since a month.                            | Macros Prior Notes Chart                |
|               | Past Medical History: ha / him deacht report any medical history                                                                                 | Macro Set                               |
|               | Current Medications: he / him doesn't report any incurent medication                                                                             | Chiropractic Note Macros                |
|               | Addendum                                                                                                    | Click to insert macro into note:        |
|               | $\begin{array}{cccccccccccccccccccccccccccccccccccc$                                                                                             | Initial Eval - 99202 - One Complaint    |
|               |                                                                                                    | Patien Name: {patient_name} Patient DOB |
|               | Additional Information                                                                                                    | Title {field} {field} This is {patie    |
|               | Ŭ Ŭ                                                                                                    | Title {field} {field} This is {patie    |
|               |                                                                                                    | Y                                       |
|               | Cancel Save Addendum                                                                                                    |                                         |
|               | U ICD: A01.04 Clear                                                                                                    |                                         |
|               | CPT: 00524 Clear                                                                                                    | Add Macro                               |

From here, clinicians can add additional information that has been missed out on the original note. Once the information has been added, simply click on the **Save Addendum** button to update the note.

| BUR                                                                                                    | Welcome, Dr. DEV PHYSICIAN 1 - Smith Wed 01/25/23 1                                                     | 1:36 AM EST (Logout)                                                                                                    |                                                | SA X99                                | × <sup>295</sup> 💶 🗧 ? |
|----------------------------------------------------------------------------------------------------|----------------------------------------------------------------------------------------------------|----------------------------------------------------------------------------------------------------|------------------------------------------------|---------------------------------------|------------------------|
| Schedule                                                                                                    | Document and Bill Billing + Workbench + Search + F                                                      | Reports   Config   Files   Versions                                                                                                    | Apps Help + What's New?                        |                                       | Tabs 🗸 🙁 🍞             |
| Home                                                                                                    | Document and Bill (8) Manage Document Macros (8)                                                        |                                                                                                    |                                                |                                       |                        |
| $\rightarrow$                                                                                                    | HPI                                                                                                    |                                                                                                    | ()                                             | Field Navigator                       | $\bigcirc$             |
|                                                                                                    | No Note Type  Created: 1/25/2023 at 11:10 AM Encounter: 12/31/2022 at 11:30 AM Service Date: 12/31/2022 | ✓ Signed 01/25/2023 at<br>11:21 AM by Dr. DEV<br>PHYSICIAN 1 - Smith                                                                             | Document is<br>hard signed<br>(read-only)      | ▶  < < 56 >                           | >1                     |
|                                                                                                    | SKIN: {Yes/No} turgor, rashes {Yes/No<br>HEART: regular rate and rhythm murm                            | SKIN: {Yes/No} turgor, rashes {Yes/No}, warm and dry.<br>HEAPT, require rate and shuthen purpure [Ves/No], [Ves/No], S3, [Ves/No], S4, [Ves/No], |                                                | Note Editing Toolset                  | X                      |
| HEARI regular rate and mythm, murmurs {res/No}, {res/No}, S3 {res/No}, S4 {res/No}.<br>LUNGS: {Yes/No}, wheezes {Yes/No}, {Yes/No}<br>MUSCULOSKELETAL: {Yes/No}, swelling or deformity {Yes/No}, normal strength/tone.   |                                                                                                    |                                                                                                    |                                                | Macros Prior Notes                    | Chart                  |
| EXTREMITES: [Observations?]<br>NEUROLOGIC: cognitive exam grossly [Yes/No], gait [Yes/No], sensory exam [Yes/No], cranial nerves [<br>PSYCH: [Observations?]<br>GAIT: [Observations?].<br>MENTAL STATUS: [Observations?] |                                                                                                    |                                                                                                    | sory exam {Yes/No} , cranial nerves {Yes/No} . | Macro Set<br>Chiropractic Note Macros |                        |
|                                                                                                    | Hydration {Observations?} .<br>VOICE: {Observations?} .                                                 |                                                                                                    |                                                | Click to insert macro into note:      |                        |
|                                                                                                    | Assessments:                                                                                            |                                                                                                    |                                                | Initial Eval - 99202 - One Complaint  |                        |
|                                                                                                    | Plan:                                                                                                   |                                                                                                    |                                                | Patien Name: {patient_name} Patient   | DOB 🛛 🗄                |
|                                                                                                    | Follow Up: +/- 3months and PRN                                                                          |                                                                                                    |                                                | Title (field) {field} This is {patie  | =+                     |
|                                                                                                    | Total time for patient case menting rao i                                                               | eview, I will leview, plan of care                                                                                                    | and assessment opnini                          | Title {field} {field} This is {patie  |                        |
|                                                                                                    | Addendum<br>Additional Information<br>Added 01/25/2023 at 11:36 AM by devolvesician1                    |                                                                                                    | 😵 Add Addardur                                 |                                       | •                      |
|                                                                                                    |                                                                                                    |                                                                                                    |                                                |                                       |                        |
|                                                                                                    | U ICD: A01.04                                                                                           |                                                                                                    | Clear                                          |                                       |                        |
|                                                                                                    | E CPT: 00524                                                                                            |                                                                                                    | Clear                                          |                                       |                        |

The Addendum will be shown on the bottom part of the updated note.